Technion-Israeli institute of Technology

הטכניון – מכון טכנולוגי לישראל

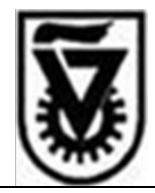

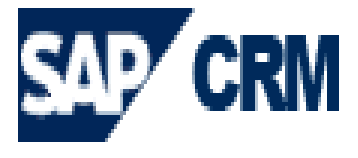

# מדריך למשתמש במערכת קשרי ציבור קשרי ציבור

דצמבר 2009

גרסה 3

http://www.admin.technion.ac.il/Matmon/main : אתר מטמון

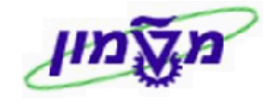

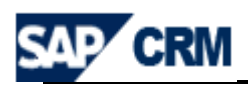

## תוכן עניינים

| 3                                    | 1. הקדמה                                  |
|--------------------------------------|-------------------------------------------|
| 4                                    | CRM סכימת התהליך במערכת                   |
| 5                                    | CRM מילון מונחים ותהליכים ב CRM           |
| 6                                    | 4. מילון סמלים במערכת ה CRM               |
| 7 SAP WE                             | EB כניסה למערכת ה CRM דרך ה               |
| 8                                    | 6. שולחן עבודה ב CRM                      |
| 9                                    | 6.1 שולחן עבודה - חיפוש כללי              |
| 11                                   | 6.2 שולחן עבודה - שמירת חיפוש כללי        |
| כת ה CRM                             | 7. חשבון תורם - חיפוש ועריכה/עדכון במערי  |
| נת ה CRM                             | 8. חשבון תורם - יצירה ועריכה/עדכון במערכו |
| כון במע' ה CRM                       | 9. חשבון תורם מסוג ארגון-יצירה ועריכה/עדכ |
| 25                                   | 10. פתיחת CAMPAIGNS                       |
| 28                                   | פתיחת LEAD לפרויקט                        |
| ىى 31                                | 12. פתיחת OPPORTUNITY לפרויקנ             |
| <b>40(</b> ACTIVITIES & RECOGNITION) | 13. יצירה וחיפוש שלטים והוקרות לתורמים    |
| 44 (SCHOLA                           | 14. דווח סטודנטים מקבלי מלגות (RSHIP      |
| 46                                   | MASTER DATA .15 במערכת CRM                |
| 47 CRM                               | 16. יצוא נתונים לגיליון EXCEL במערכת ה    |
| 49 CRM                               | 99. התאמה אישית של השדות במערכת ה I       |

Simona Goldstein נכתב עייי

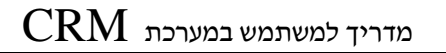

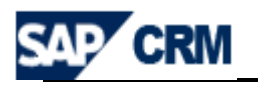

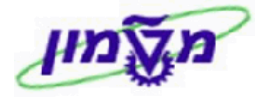

### 1. הקדמה

חוברת זו נכתבה במטרה לשמש מדריך להכרות ותפעול מערכת ״קשת״ לניהול הקשרים של SAP -CRM איבור התורמים ביחידה לקשרי ציבור בטכניון, המופעלת באמצעות מערכת הינן : מטרות המערכת הינן :

- 1. ניהול התורמים, פוטנציאלים ופעילים.
- .2 ניהול פעילויות שיווק ומכירה של פרויקטים טכניוניים.

המערכת תתרום ל:

1.שיפור היעילות התפעולית של היחידה. 2.הגדלת מספר התורמים והתרומות.

: תיאור כללי של המערכת

במערכת מנוהלים כל **התורמים** של הטכניון (פרטיים ו/או מוסדיים) ו/או כל מי שהינו פוטנציאל לתרום ופרטיו ידועים (להלן מועמדים) ליחידה וכמובן התורמים.

לכל תורם/מועמד מנוהל מידע אישי ומידע שיווקי אשר יתמוך בתהליך השיווק.

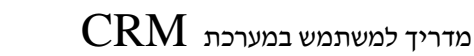

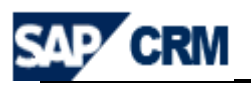

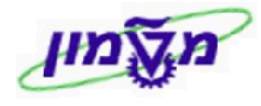

## CRM סכימת התהליך במערכת .2

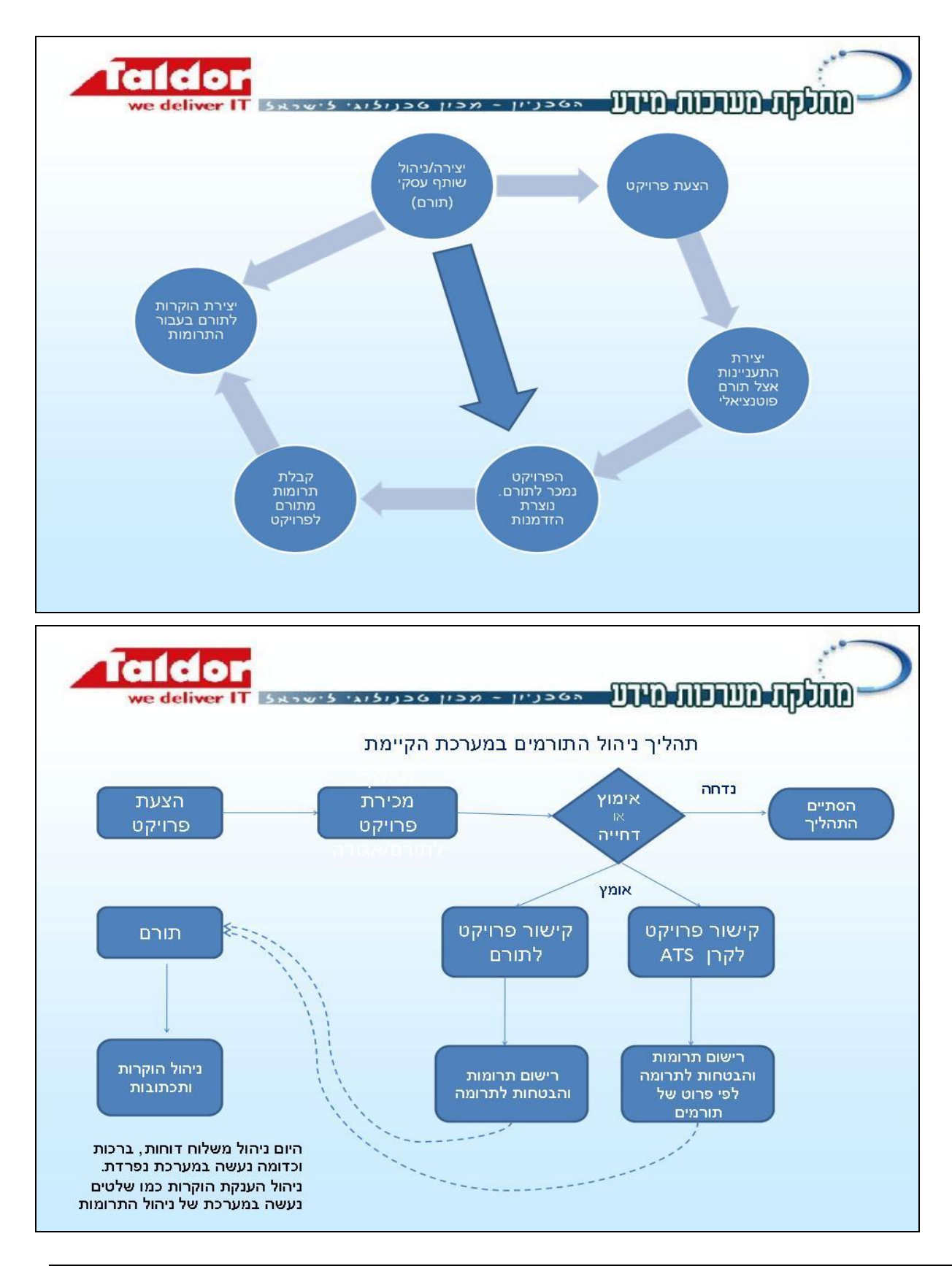

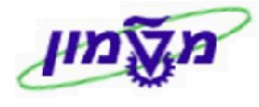

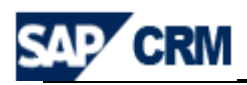

## 3. מילון מונחים ותהליכים ב CRM

| תיאור                                                                                           | הגדרה             |
|-------------------------------------------------------------------------------------------------|-------------------|
| דף הבית במערכת המציג את תפריטי המשתמש, פעילויות לביצוע, יומן פגישות וכו׳                        | שולחן עבודה       |
| תורם/ תורם פוטנציאלי – שותף עסקי יחיד/ארגון במערכת                                              | Donor             |
| תורם שהינו לקוח פרטי                                                                            | Individual Acc.   |
| ארגון/קרן - תורם שהינו מוסדי                                                                    | Corporate Acc.    |
| שותף עסקי יחיד/ארגון במערכת                                                                     | עובדי טכניון,     |
|                                                                                                 | ,סטודנטים         |
|                                                                                                 | פקולטות,חברי סגל  |
| relationship קשר בין בני משפחה – קשר בין שותפים. מוגדר BP ויש                                   | Family Member     |
| איש קשר - מנהל קרן/ מוסד                                                                        | Contact Person    |
| eampaign - פרויקט/ תת פרויקט מוגדר ב                                                            | Project           |
| הישות המנהלת את תהליך ההתעניינות במערכת                                                         | Project Offering- |
|                                                                                                 | LEAD              |
| הישות המנהלת את תהליך הגיוס של התרומה לפרויקט (Donation) במערכת                                 | Opportunity       |
| (grant number) הישות המייצגת את הקרן/פרויקט כמספר מענק טכניוני                                  | Project/Fund      |
| פעילויות ומשימות הנדרשות מול התורמים : הוקרות, מלגות, טכסים, דיווחים לתורמים,<br>דו״חות, מכתבים | Activities        |
| מערכת דו״חות שונים המציגה מידע בחתכים שונים ע״פ הגדרות המשתמש                                   | דוייחות           |

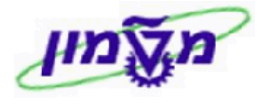

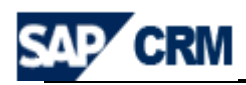

## 4. מילון סמלים במערכת ה CRM

| הערות                                                                                 | תיאור                | סמל             |
|---------------------------------------------------------------------------------------|----------------------|-----------------|
|                                                                                       | התאמה אישית          |                 |
|                                                                                       | יצירת פעילות חדשה    | New 🕒           |
|                                                                                       | שמירת הפעילות        | Save            |
| לאחר השמירה חוזרים למסך הקודם                                                         | שמירה וחזרה          | Save and Back 🖫 |
| פותח טבלת אפשרויות בחירה של הנתון המבוקש                                              | שדה קלט עם עזרת קלט  | D               |
| אפשר לראות את הנושא הקודם                                                             | חזרה לעמוד הקודם     | Back 💽          |
|                                                                                       | הדפסת עמוד           | 4               |
|                                                                                       | ביטול פעולה          | Cancel          |
|                                                                                       | חיפוש נתונים         | Search          |
| נמצאת כפונקציה נפרדת בכל בלוק                                                         | שינויים בחשבון התורם | Edit 📝          |
|                                                                                       | מחיקת נתונים בפעילות | Clear           |
|                                                                                       | מחיקה                |                 |
|                                                                                       | העתקה                |                 |
|                                                                                       | EXCEL יצוא ל         |                 |
| לדוגמא : ״לא נמצאה תוצאה״                                                             | הודעת מידע           | 8               |
|                                                                                       | העתקת שורה           | 0               |
|                                                                                       | הסרת שורה            | 0               |
|                                                                                       | שדה עם בחירת תאריך   | C2              |
| ללא תיקון השגיאה לא ניתן לשמור ולהמשיד בתהליד. דוגמה :<br>ס הזן חטיבת מוצרים <b>פ</b> | הודעת שגיאה          | 0               |
| ניתן לשמור ולהמשיך בתהליך.                                                            | הזהרה                | 1               |

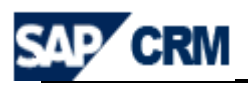

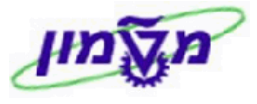

## 5. כניסה למערכת ה CRM דרך ה SAP WEB.

(WEB הכניסה למערכת מתבצעת דרך ממשק משתמש (דפדפן

המערכת מנוהלת בממשק משתמש בשפה האנגלית.

http://tdcrmp.sap.technion.ac.il:8000/sap/bc/bsp/sap/crm\_ui\_frame/default.htm

?sap-client=350&sap-sessioncmd=open&sap-ltr=TRUE&sap-language=EN

| H                                                        |                                                  |     |  |  |  |  |  |  |  |  |
|----------------------------------------------------------|--------------------------------------------------|-----|--|--|--|--|--|--|--|--|
| SAP NetWeaver <sup>™</sup><br>SAP Web Application Server |                                                  |     |  |  |  |  |  |  |  |  |
| No switch to HTTPS o                                     | occurred, so it is not secure to send a password |     |  |  |  |  |  |  |  |  |
|                                                          |                                                  |     |  |  |  |  |  |  |  |  |
| System                                                   | CRQ                                              |     |  |  |  |  |  |  |  |  |
| Client*                                                  | 350                                              |     |  |  |  |  |  |  |  |  |
| User*                                                    | SIMONAGO                                         |     |  |  |  |  |  |  |  |  |
| Password *                                               | •••••                                            |     |  |  |  |  |  |  |  |  |
| Language                                                 | English 🗸                                        |     |  |  |  |  |  |  |  |  |
|                                                          | Log On                                           |     |  |  |  |  |  |  |  |  |
| Change Password                                          |                                                  |     |  |  |  |  |  |  |  |  |
|                                                          |                                                  |     |  |  |  |  |  |  |  |  |
| Copyright 2002-2005 SAP AG                               | All Rights Reserved                              | SAP |  |  |  |  |  |  |  |  |

כל משתמש יקבל יישם משתמשיי (user) וייסיסמהיי (password), כדי להפעיל את המערכת.

קוד המשתמש והסיסמה הם באנגלית.

השדות המסומנים בכוכב אדום הן חובה.

בכל זמן נתון, רק משתמש אחד יכול לעדכן הישות מסוימת (כגון: opportunities ,account וכו׳.

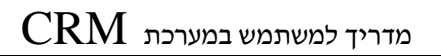

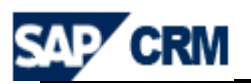

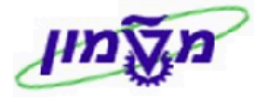

## 6. שולחן עבודה ב CRM

כל המשתמשים יפעילו שולחן העבודה מותאם לתפקידם והעדפותיהם.

|                 | SAP CRM                                                                                                    |          |                                                                                   |      |                            |
|-----------------|----------------------------------------------------------------------------------------------------|----------|-----------------------------------------------------------------------------------|------|----------------------------|
|                 | ·                                                                                                    | Home     |                                                                                   |      |                            |
|                 | Home  Worklist Calendar Account Management                                                                    |          | My Appointments Today  I No result found                                          |      | My Open Tasks              |
| $\triangleleft$ | Projects & donations  Activities Master Data                                                                  | <b>X</b> | Workflow Tasks Envr in MW-BDoc-Processing, Type BUPA_MAIN ID DE3333A41AF20BF18FE3 |      | Alerts B No result found   |
|                 | Pipeline Performance  Reports Manage Reports                                                                  |          | Favorite Reports                                                                  |      | My Saved Searches          |
|                 | Quick Link<br>Accounts<br>Leads<br>WBS line item<br>Opportunities<br>Activities<br>Pard File Number<br>Web US |          | Opportunity Pipeline Analysis Cales Pipeline Analysis                             |      |                            |
|                 | Y_NET                                                                                                    |          |                                                                                   | , D, | גישה ישירה<br>תפריטים ראשי |
|                 |                                                                                                    |          |                                                                                   | ים 🔶 | תפריטים מהיר               |

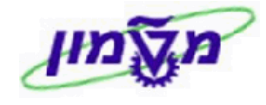

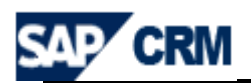

#### 6.1 שולחן עבודה - חיפוש כללי

**6.1.1** בגישה ישירה לנושא מסוים (IN MENU) מקבלים את התפריט של תת-הנושאים הרלוונטיים, הנפוצים והשגרתיים.

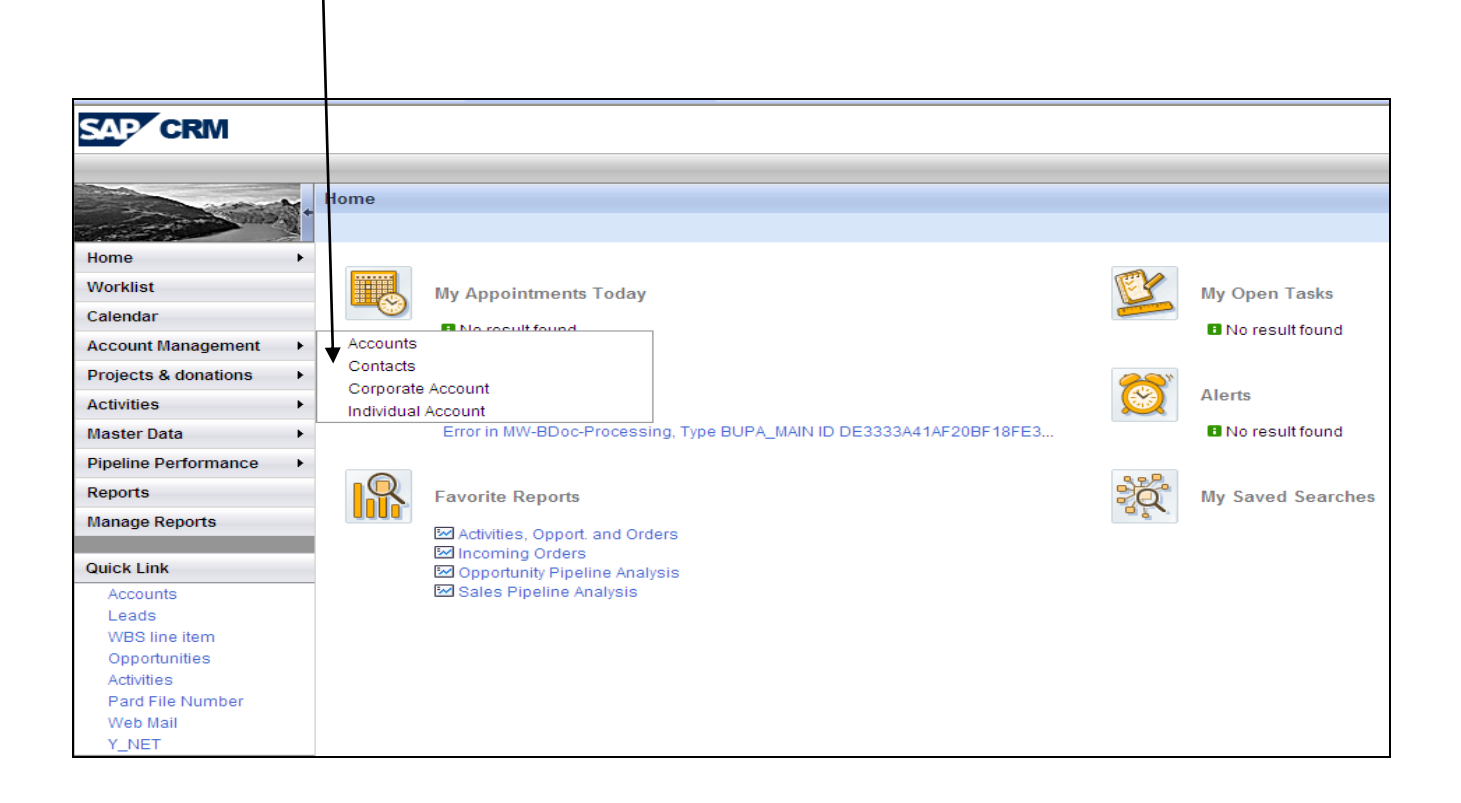

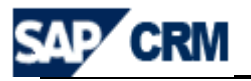

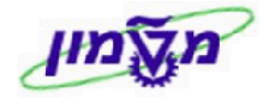

## את כל האפשרויות לביצוע, work centers ) בגישה מהתפריטים הראשיים (.1.2

המותרות למשתמש. מהתפריט הזה בוחרים את הנושא לחיפוש או יצירה.

| מתקבל המסד הבא : | Projects & donations | • | פולה על הנושא | בלחיצה כו | : לדוגמה |
|------------------|----------------------|---|---------------|-----------|----------|
| , ,              |                      |   |               |           |          |

| - Martine Martine Ma | Marketing                     |                               |
|----------------------------------------------------------------------------------------------------|-------------------------------|-------------------------------|
| the second second second second second second second second second second second second second second second se                                                                                                    |                               |                               |
| Harra                                                                                                    |                               |                               |
| Home                                                                                                    | Search                        | Create                        |
| Worklist                                                                                                    |                               |                               |
| Calendar                                                                                                    | Activities                    | Appointment                   |
| Account Management                                                                                                    | Campaigns                     | Campaign<br>E-Mail            |
| Projects & donations                                                                                                    | Mail Forms                    | Lead                          |
| Activition                                                                                                    | Opportunities                 | Mail Form                     |
| Activities                                                                                                    | Segments                      | Marketing Plan<br>Opportunity |
| Master Data                                                                                                    |                               | Segment                       |
| Pipeline Performance                                                                                                    | Reports                       | Task                          |
| Reports                                                                                                    |                               |                               |
| Manage Reports                                                                                                    | Closed Opportunities          | Quick Links                   |
| 2 1                                                                                                    | E Lead Duration               |                               |
| Quick Link                                                                                                    | Lead Origin Status            |                               |
| Accounts                                                                                                    | Millead Status Analysis       |                               |
| Leads                                                                                                    | Ead Status Analysis           |                               |
| WBS line item                                                                                                    | Opport. Pipeline Analysis (2) |                               |
| Opportunities                                                                                                    | Opport. Win/Loss Analysis (2) |                               |
| Activities                                                                                                    | Dpportunity Pipeline          |                               |
| Pard File Number                                                                                                    | Opportunity Pipeline Analysis |                               |
| Web Mail                                                                                                    | Opportunity Sources           |                               |
| Y NFT                                                                                                    | Sales Pineline Analysis       |                               |
|                                                                                                    | Win/Loss Analysis by Reason   |                               |

6.1.3 בגישה מהתפריטים המהירים מגיעים ישירות לחיפוש המבוקש.

Accounts עייי לחיצה כפולה, מתקבל המסך הבא:

| Search: Accounts   |              |                    |          |                     |    |        |         |        | 🔄 Back 🔻 (         |
|--------------------|--------------|--------------------|----------|---------------------|----|--------|---------|--------|--------------------|
|                    |              |                    |          |                     |    |        |         |        |                    |
| Search Criteria    |              |                    |          |                     |    |        |         |        | Hide Search Fields |
| Search for         | All Account  | S                  |          | •                   |    |        |         |        |                    |
| Name 1 / Last Name | •            | is                 | -        |                     | 00 |        |         |        |                    |
| City               | -            | is                 | •        |                     | 00 |        |         |        |                    |
| Role               | •            | is                 | •        |                     | 00 |        |         |        |                    |
| Account ID         | -            | is                 | •        |                     | 00 |        |         |        |                    |
|                    |              | Maxin              | num Num  | nber of Results 100 |    |        |         |        |                    |
| Search Clear       | S            | ave Search As      |          | Save                |    |        |         |        |                    |
| Result List        |              |                    |          |                     |    |        |         |        |                    |
| Corporate Account  | Individual A | Account 📴 Group Me | rge Acco | unts                |    |        |         |        | E 🛛                |
| ID                 | Name         | Phone              | s        | Street City         |    | Region | Country | E-Mail | Postal Code        |

תאריך 23/10/2013

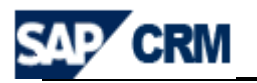

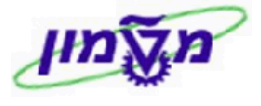

### 6.2 שולחן עבודה - שמירת חיפוש כללי

כאשר תוצאות החיפוש נדרשות לשמירה, תהליך השמירה הינו כדלקמן:

Search כנס/י למסך חיפוש כל שהוא והזן/י את הפרמטרים הרצויים. לחץ/י על הכפתור 6.2.1

יתקבל נמסך הבא

| Search for                                                                                                    | Individual 4                                                                                  | Account                                                                                                    | s                                                               | -                            |                     |                   |                                                                                                    |                                              |                                                      |                          |
|----------------------------------------------------------------------------------------------------|-----------------------------------------------------------------------------------------------|----------------------------------------------------------------------------------------------------|-----------------------------------------------------------------|------------------------------|---------------------|-------------------|----------------------------------------------------------------------------------------------------|----------------------------------------------|------------------------------------------------------|--------------------------|
| st Name                                                                                                    |                                                                                               | is                                                                                                    |                                                                 | <b>•</b>                     |                     | 0.0               |                                                                                                    |                                              |                                                      |                          |
| st Name                                                                                                    |                                                                                               | r is                                                                                                    |                                                                 | •<br>•                       |                     | 0.0               | -<br>-                                                                                                    |                                              |                                                      |                          |
| untry                                                                                                    |                                                                                               | r is                                                                                                    |                                                                 | ✓ US                         | L.                  | 0.0               | -<br>-                                                                                                    |                                              |                                                      |                          |
| count ID                                                                                                    |                                                                                               | is                                                                                                    |                                                                 | <b>•</b>                     |                     | 0 0               | ,<br>,                                                                                                    |                                              |                                                      |                          |
|                                                                                                    |                                                                                               |                                                                                                    |                                                                 |                              |                     |                   |                                                                                                    |                                              |                                                      |                          |
|                                                                                                    |                                                                                               |                                                                                                    | Maximun                                                         | n Number of Re               | sults 9.999         |                   |                                                                                                    |                                              |                                                      |                          |
| arch Clear                                                                                                    |                                                                                               | Save Se                                                                                                    | earch As                                                        |                              | Save                |                   |                                                                                                    |                                              |                                                      |                          |
| ult List: 691 Account                                                                                                    | s Found                                                                                       |                                                                                                    |                                                                 |                              |                     |                   |                                                                                                    |                                              |                                                      |                          |
| Corporate Account                                                                                                    | S Individual                                                                                  | Accoun                                                                                                    | t 🔓 Group Merge                                                 | Accounts                     |                     |                   |                                                                                                    |                                              |                                                      |                          |
| ID                                                                                                    | Last Name                                                                                     | 9                                                                                                    | First Name                                                      | Phone                        | Stree               | t                 | City                                                                                                    |                                              | Region                                               | Cou                      |
| 271552                                                                                                    | HALEVI                                                                                        |                                                                                                    | (SLATER) CELIA                                                  | \                            |                     |                   |                                                                                                    |                                              |                                                      | USA                      |
| 271345                                                                                                    | PASHKOW                                                                                       |                                                                                                    | AARON AND RO                                                    | SE                           |                     |                   |                                                                                                    |                                              |                                                      | USA                      |
| 271090                                                                                                    | SDECE                                                                                         |                                                                                                    |                                                                 | т                            |                     |                   |                                                                                                    |                                              |                                                      | 084                      |
| 271151                                                                                                    | GOSMAN                                                                                        |                                                                                                    |                                                                 | 1                            |                     |                   |                                                                                                    |                                              |                                                      | 1184                     |
| 271917                                                                                                    | CAPL AN                                                                                       |                                                                                                    | ABRAHAM S                                                       |                              |                     |                   |                                                                                                    |                                              |                                                      | 103/                     |
| 271860                                                                                                    | WILK                                                                                          |                                                                                                    | ABRAHAM                                                         |                              |                     |                   |                                                                                                    |                                              |                                                      | US                       |
| 271179                                                                                                    | HARRIS                                                                                        |                                                                                                    | ADAIRE & IRVIN                                                  | G                            |                     |                   |                                                                                                    |                                              |                                                      | US                       |
| 271558                                                                                                    | ISAACSON                                                                                      |                                                                                                    | AL                                                              | +1 (305) 53                  | 8-2661              |                   |                                                                                                    |                                              |                                                      | US                       |
|                                                                                                    |                                                                                               |                                                                                                    | Pa                                                              | age 1. ∢Back                 | 1 2 3 4             | 5 6               | 7 8 9 10                                                                                                    | Forward                                      | 77                                                   |                          |
|                                                                                                    |                                                                                               |                                                                                                    | Saved Sear                                                      | ches 777                     | ר הוועא             | ח א               | ומחפעט                                                                                                    | lome                                         | זוזרים ל                                             | ר <b>ה</b>               |
|                                                                                                    |                                                                                               |                                                                                                    | Saved Sear                                                      | ches דרד                     | ת הנושא             | ם א               | ומחפשיו                                                                                                    | Home                                         | זוזרים ל<br>pnalize Help Center Sys                  | 6.                       |
| CRM                                                                                                    |                                                                                               |                                                                                                    | Saved Sear                                                      | <sup>ches</sup> דרך          | ת הנושא             | ם א<br>           | ומחפשיו                                                                                                    | Home<br>Perso                                | זוזרים ל<br>onalize Help Center Sys                  | 6.<br>Stem News 1        |
| CRM                                                                                                    | 9                                                                                             |                                                                                                    | Saved Sear                                                      | <sup>ches</sup> דרך          | ת הנושא             | ם א<br>           | ומחפשיו                                                                                                    | Home<br>Perso<br>Saved Searche               | זוזרים ל<br>onalize Help Center Sys<br>SFR Donors ע  | stem News I<br>Go Advanc |
| CRM                                                                                                    | 3                                                                                             | _                                                                                                    | Saved Sear                                                      | thes דרך                     | ת הנושא             | ם א<br>           | ומחפשיו                                                                                                    | Perso<br>Saved Searche                       | אוזרים ל<br>onalize Help Center Sys<br>ss FR Donors  | Go Advanc                |
| CRM<br>Home                                                                                                    | e<br>My Aog                                                                                   | ointments                                                                                                    | Saved Sear                                                      | <del>ches</del> דרך          | ת הנושא             | ם א<br>           | ומחפשיו                                                                                                    | Perso<br>Saved Searche                       | חוזרים ל<br>onalize Help Center Sys<br>ss FR Donors  | Go Advance               |
| CRM<br>Home                                                                                                    | γ<br>Μy Αρρ                                                                                   | ointments                                                                                                    | Saved Sear                                                      | <del>thes</del> דרך          | ת הנושא<br>ג        | ם א<br>           | ומחפשיים<br>My Open Tasks                                                                                                    | Perso<br>Saved Searche                       | זוזרים ל<br>onalize Help Center Sys<br>ss FR Donors  | Go Advanc                |
| CRM<br>Home<br>st<br>ar<br>nt Management                                                                                                    | ο<br>Μy Αρρ<br>∎ Νο re                                                                        | o intments                                                                                                    | Saved Sear                                                      | <del>ches</del> דרך          | ת הנושא<br>ג        |                   | му Open Tasks<br>06.05.2009<br>07.05.2009                                                                                                    | Perso<br>Saved Searche                       | זוזרים ל<br>onalize Help Center Sys<br>ss FR Donors  | stem News<br>Go Advanc   |
| CRM<br>st<br>ar<br>it Management +<br>ts & donations +                                                                                                    | My App                                                                                        | ointments<br>sult found                                                                                                    | Saved Sear                                                      | <del>ches</del> דרך          | ת הנושא<br>ג        |                   | Му Ореп Таsks<br>06.05.2009<br>07.05.2009                                                                                                    | Saved Searcher                               | זוזרים ל<br>Snalize Help Center Sys<br>ss FR Donors  | stem News<br>Go Advanc   |
| CRM<br>t<br>t<br>t Management<br>es                                                                                                    | My App<br>I No re                                                                             | ointments<br>sult found                                                                                                    | Saved Sear                                                      | thes דרך                     | ת הנושא             | ם א<br>           | My Open Tasks<br>• 06.05.2009<br>Alerts                                                                                                    | Saved Searche                                | onalize Help Center Sys<br>SFR Donors                | Go Advanc                |
| CRM<br>bit<br>iar<br>th Management<br>is & donations<br>es<br>Data                                                                                                    | My App<br>No re<br>Workfle<br>Error in                                                        | ointments<br>sult found<br>ww Tasks<br>MW-BDoc-                                                                                            | Saved Sear                                                      | ches דרך                     | ת הנושא<br>08F18FE3 | ם א<br>           | My Open Tasks<br>Of 05 2009<br>Alerts<br>No result found                                                                                           | Perso<br>Saved Searche                       | זווזרים ל<br>onalize Help Center Sys<br>FR Donors ד  | Go Advanc                |
| CRM<br>big<br>st<br>iar<br>th Management<br>ts & donations<br>es<br>Data<br>e Performance<br>s                                                                                                    | My App<br>My App<br>No re<br>Workfld<br>Error in                                              | ointments<br>isult found<br>ow Tasks<br>MW-BDoc-                                                                                           | Today                                                           | ches דרך                     | ת הנושא<br>08F18FE3 | ם א<br>ביי<br>ביי | My Open Tasks<br>O6 05 2009<br>Alerts<br>No result found                                                                                           | Perso<br>Saved Searche<br>SG Test<br>SG Test | זווזרים ל<br>onalize Help Center Sys<br>S FR Denors  | Go Advanc                |
| CRM<br>Home<br>st<br>Har<br>nt Management<br>ts & donations<br>es ><br>Data<br>e Performance<br>s<br>e Reports                                                                                                    | My App<br>My App<br>No re<br>Workfite<br>Error in<br>Favorit                                  | ointments<br>isult found<br>ow Tasks<br>MW-BDoc-<br>e Reports                                                                              | Today                                                           | ches דרך                     | ת הנושא<br>ספדווקרם |                   | My Open Tasks<br>My Open Tasks<br>06.05.2009<br>Alerts<br>No result found<br>My Saved 5 precise                                                    | Perso<br>Saved Searche<br>SG Test<br>SG Test | אוזרים ל<br>onalize Help Center Sys<br>אד FR Donors  | Go Advanc                |
| CRM<br>Home<br>st<br>lar<br>nt Management<br>es & donations<br>e Performance<br>s<br>e Reports                                                                                                    | 9<br>■ My App<br>■ No re<br>Error in<br>Favoriti<br>Elicor                                    | ointments<br>sult found<br>ww Tasks<br>MW-BDoc-<br>e Reports<br>ies, Opport                                                                | Today                                                           | ches דרך                     | ת הנושא<br>ספרופרב  |                   | My Open Tasks<br>My Open Tasks<br>06.05.2009<br>Alerts<br>No result found<br>My Saved Searches<br>FR Downs                                         | Perso<br>Saved Searche                       | אוזרים ל<br>onalize Help Center Sys<br>איז FR Donors | Go Advanc<br>Back -      |
| CRM<br>St Home<br>st St St St St St St St St St St St St St                                                                                                    | My App<br>■ No re<br>Error in<br>Favoriti<br>Error in<br>Copp<br>Sale                         | ointments<br>sult found<br>ww Tasks<br>MW-BDoc-<br>e Reports<br>ies, Opport<br>ning Orders<br>thunty Pipe                                  | Today Processing, Type BUPA_M and Orders Inne Analysis nate/efe | thes דרך ann id de3333441AF2 | ת הנושא<br>ספרוטרפ  |                   | My Open Tasks<br>My Open Tasks<br>06.05.2009<br>Alerts<br>No result found<br>My Saved Scinches<br>FR Donors<br>Scionors                            | Perso<br>Saved Searche                       | אוזרים ל<br>onalize Help Center Sys<br>און FR Donors | Go Advance<br>Back -     |
| CRM<br>St Home<br>st st st st st st st st st st st st st s                                                                                                    | My App<br>No re<br>Workfld<br>Error in<br>Favoriti<br>Error in<br>Copp<br>Copp<br>Error Sales | ointments<br>suit found<br>ww Tasks<br>MW-BDoc-<br>les, Opports<br>lies, Opport<br>ing Orders<br>ritunity Pipe<br>Pipeline A               | Today Processing, Type BUPA_M and Orders line Analysis          | thes דרך                     | ת הנושא<br>08F18FE3 |                   | My Open Tasks<br>• 06.05.2009<br>A 07.05.2009<br>A lerts<br>• No result found<br>My Saved 5 arches<br>FR Donos<br>FR Donos                         | Perso<br>Saved Searche                       | אוזרים ל<br>onalize Help Center Sys                  | Go Advance<br>Back       |
| CRM<br>st Home<br>st st st st st st st st st st st st st s                                                                                                    | My App<br>No re<br>Workfld<br>Error in<br>Favorit<br>Error in<br>Copc<br>Sales                | ointments<br>sult found<br>ww Tasks<br>MW-BDoc-<br>e Reports<br>les, opport<br>sies, opport<br>Pipeline A                                  | Today Processing, Type BUPA_M and Orders line Analysis nalysis  | ches דרך                     | ת הנושא<br>08F18FE3 |                   | My Open Tasks<br>• 06.05.2009<br>A 07.05.2009<br>A lerts<br>• No result found<br>My Saved S arches<br>FR Donis<br>FR Donis<br>FR Donis<br>FR Donis | Perso<br>Saved Searche                       | אוזרים ל<br>onalize Help Center Sys                  | Go Advance               |
| CRM<br>st<br>lar<br>t Management<br>t & donations<br>e Berformance<br>e Reports<br>link<br>Junts<br>b 3 line item<br>ortuntites<br>tites                                                                                                    | My App<br>No re<br>Workfld<br>Error in<br>Favorit<br>Error in<br>Copp<br>Copp<br>Salet        | ointments<br>sult found<br>www.BDoc-<br>e Reports<br>les, Opport<br>sies, Opport<br>sies, Opport<br>se Reports<br>se Reports<br>se Reports | Today Processing, Type BUPA_M and Orders line Analysis nalysis  | ches דרך                     | ת הנושא<br>08F18FE3 |                   | My Open Tasks<br>• 06.05.2009<br>A 07.05.2009<br>A lerts<br>• No result found<br>My Saved S arches<br>FR Donis<br>FR Donis<br>FR Donis             | Perso<br>Saved Searche                       | זוזרים ל<br>onalize Help Center Sys                  | Go Advanc                |
| CRM                                                                                                    | My App<br>No re<br>Workfic<br>Error in<br>Favorit<br>Error in<br>Copp<br>Copp<br>Salet        | ointments<br>sult found<br>www.BDoc-<br>e Reports<br>lies, Opport<br>ning Orders<br>runity Pipe<br>s Pipeline A                            | Today Processing, Type BUPA_M and Orders line Analysis nalysis  | thes דרך AIN ID DE33334414F2 | ת הנושא             |                   | My Open Tasks<br>• 06.05.2009<br>A 07.05.2009<br>A lerts<br>• No result found<br>My Saved S arches<br>FR Domors<br>S Domors                        | Perso<br>Saved Searche                       | אוזרים ל<br>onalize Help Center Sys                  | Go Advanc                |
| CRM                                                                                                    | My App<br>No re<br>Workflo<br>Error in<br>Favorit<br>Elacor<br>Salet                          | ointments<br>sult found<br>ww Tasks<br>MW-BDoc-<br>a Reports<br>a Reports<br>ies, Opport<br>ing Orders<br>runnity Pipe<br>s Pipeline A     | Saved Sear                                                      | thes דרך                     | ת הנושא<br>08F18FE3 |                   | Ny Open Tasks<br>Of 05 2009<br>Alerts<br>No result found<br>My Saved 5 orches<br>FR Done<br>GB mores<br>FR Done<br>GB mores                        | Saved Searche                                | onalize Help Center Sys                              | stem News                |
| CRM                                                                                                    | My App<br>No re<br>Workflo<br>Error in<br>Favorit<br>El noop<br>El Sales                      | ointments<br>sult found<br>ww Tasks<br>MW-BDoc-<br>a Reports<br>a Reports<br>ies, Opport<br>ing Orders<br>ritunity Pipe<br>Pipeline A      | Saved Sear                                                      | ches דרך                     | ת הנושא<br>08F10FE3 |                   | My Open Tasks<br>My Open Tasks<br>Of 05 2009<br>Of 05 2009<br>Alerts<br>No result found<br>My Saved S arches<br>FR Donos<br>FR Donos<br>S Donors   | Saved Searche                                | sa FR Donors                                         | Go Advanc                |
| CRM<br>Home<br>st<br>lar<br>tt Management<br>ts & donations<br>es<br>Partormance<br>Performance<br>s<br>e Reports<br>Link<br>Sunts<br>ds<br>S<br>thes<br>File Number<br>Hail<br>ET                                                                                                    | My App<br>No re<br>Workfld<br>Error in<br>Favorit<br>Salest                                   | ointments<br>sult found<br>ww Tasks<br>MW-BDoc-<br>e Reports<br>lies, Opport<br>ning Orders<br>rtunity Pipe<br>Pipeline A                  | Saved Sear                                                      | ches דרך                     | ת הנושא<br>08F10FE3 |                   | My Open Tasks<br>My Open Tasks<br>Of 05 2009<br>Of 05 2009<br>Alerts<br>B No result found<br>My Saved S arches<br>FR D ons<br>S Danors             | Sarest<br>SG Test                            | זוזרים ל<br>onalize Help Center Syz                  | Go Advanc                |
| CRM<br>St<br>Iar<br>It Management<br>s & donations<br>e S > 0<br>Data<br>e Reports<br>Ink<br>S<br>e Reports<br>Link<br>Junts<br>ds In 8<br>S<br>However<br>Hall<br>ET                                                                                                    | My App<br>No re<br>Workfle<br>Error in<br>Favorit<br>Sales                                    | ointments<br>sult found<br>ww Tasks<br>MW-BDoc-<br>e Reports<br>lies, Opport<br>hing Orders<br>riturity Pipe<br>Pipeline A                 | Saved Sear                                                      | AIN ID DE33334414F2          | ת הנושא<br>08F18FE3 |                   | My Open Tasks<br>My Open Tasks<br>06 05 2009<br>Alorts<br>No result found<br>My Saved Starches<br>FR Donrs<br>GB Jonors                            | Saved Searche                                | אוזרים ל<br>onalize Help Center Syz                  | Go Advanc                |
| CRM<br>In the set of the set of the | My App<br>No re<br>Workfld<br>Error in<br>Favorit<br>Salest                                   | ointments<br>sult found<br>ww Tasks<br>MW-BDoc-<br>e Reports<br>lies, Opport<br>lies, Opport<br>Pipeline A                                 | Saved Sear                                                      | AIN ID DE3333A41AF2          | ת הנושא<br>08F18FE3 |                   | My Open Tasks<br>Of 05.2009<br>Of 05.2009<br>Alerts<br>B No result found<br>My Saved Starches<br>FR Donors<br>S Donors                             | Saved Searche                                | אוזרים ל<br>onalize Help Center Syz                  | Go Advan                 |

תאריך 23/10/2013

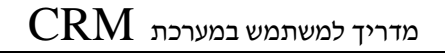

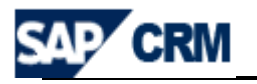

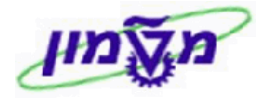

## CRM חשבון תורם - חיפוש ועריכה/עדכון במערכת ה.7

## לכל תורם פרטי או תורם מסוג ארגון במערכת ה- CRM , שעבורו נפתחו בעבר חשבונות, המידע מטעבר ממערכת ה Sapiens למועבר ממערכת ה

חיפוש קיומו של תורם במערכת יתבסס על שדות: שם משפחה, שם פרטי, תפקיד, דוא״ל, טלפון.

contains" חיפוש פשוט לפי השדות המופיעים במסך הפתיחה. ממומלץ להשתמש ב **7.1** כדי לצמצם את תהליך החיפוש :

| earch: Accounts |                |                         |         |                     |      |      |        |         | С В         | lack 🔻   |
|-----------------|----------------|-------------------------|---------|---------------------|------|------|--------|---------|-------------|----------|
| Search Criteria |                |                         |         |                     |      |      |        |         | Hide Search | h Fields |
| Search for      | Individual Ad  | counts                  |         | •                   |      |      |        |         |             |          |
| Last Name       | -              | contains                | •       |                     | 00   |      |        |         |             |          |
| First Name      | •              | contains                | -       |                     | 00   |      |        |         |             |          |
| City            | -              | is                      | •       |                     | 00   |      |        |         |             |          |
| Country         | -              | is                      | •       |                     | ] 00 |      |        |         |             |          |
| Search Clear    | s              | Maximu<br>ave Search As | ım Nun  | nber of Results 100 |      |      |        |         |             |          |
| Result List     | P Individual A | ecount Recount Merr     | ne Acco | unte                |      |      |        |         |             |          |
|                 | Last Name      | Eirst Name              | je Acco | Phone Ct            | oot  | City | Pagion | Country | E Mail      | 9 🔊      |
|                 | Last Name      | Firstivame              |         | Sti Sti             | eel  | City | Region | Country | E-Mail      |          |

7.2 החיפוש המתקדם מאפשר חיפוש על-פי פרמטרים נוספים, לפי הרשימה מעלה ולחיצה

על הכפתור Search

| earch: Accounts                                                                                      |            |                         |         |       |    |      |        |         | 🔄 Back          |
|----------------------------------------------------------------------------------------------------|------------|-------------------------|---------|-------|----|------|--------|---------|-----------------|
|                                                                                                    |            |                         |         |       |    |      |        |         |                 |
| Search Criteria                                                                                      |            |                         |         |       |    |      |        |         | Hide Search Fie |
| Search for Indi                                                                                      | vidual Ad  | ccounts                 | -       |       |    |      |        |         |                 |
| Last Name                                                                                            | -          | contains 💌              |         |       | 00 |      |        |         |                 |
| First Name                                                                                           | -          | contains 💌              |         |       | 00 |      |        |         |                 |
| City                                                                                                 | -          | is 💌                    |         |       | 00 |      |        |         |                 |
| Country                                                                                              | -          | is 💌                    |         | đ     | 00 |      |        |         |                 |
| Country     is       Last Name       First Name       City       Country       Account ID       Role |            |                         |         |       |    |      |        |         |                 |
| Corporate Account Mine                                                                               | dividual A | Account 📑 Group Merge A | ccounts |       |    |      |        |         | e (             |
| ID Las                                                                                               | st Name    | First Name              | Phone   | Stree | et | City | Region | Country | E-Mail          |

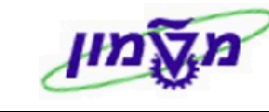

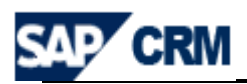

- . 💁 הוספת שורות חיפוש מתבצעת עייי לחיצה על הסמן 7.3
- . 📍 הורדת שורות חיפוש מתבצעת עייי לחיצה על הסמן 7.4
- (a,b,c דוגמה לחיפוש עייפ שם פרטי בנוסף לשם משפחה (המיון של המערכת לפי **7.5**

וניתן להוריד ל Excel דרך הכפתור .

| Search Criteria                                           |                                 |         |                |                   |        |            |            |               |         | Hide Sear | rch Fields |
|-----------------------------------------------------------|---------------------------------|---------|----------------|-------------------|--------|------------|------------|---------------|---------|-----------|------------|
| Search                                                    | h for Individual A              | ccounts |                | •                 |        |            |            |               |         |           |            |
| Last Name                                                 | -                               | contair | ns 🔻           | goldberg          |        | 00         |            |               |         |           |            |
| First Name                                                | -                               | contair | ns 💌           |                   |        | 00         |            |               |         |           |            |
| City                                                      | -                               | is      | -              |                   |        | 00         |            |               |         |           |            |
| Country                                                   | -                               | is      | •              |                   | đ      | 00         |            |               |         |           |            |
| Maximum Number of Results 100 Search Clear Save Search As |                                 |         |                |                   |        |            |            |               |         |           |            |
| Result List: 9 Accor                                      | unts Found<br>unt PIndividual A | Account | Group Merge Ad | counts            |        |            |            |               |         |           | ₽ 2        |
| ጜ ID                                                      | Last Name                       |         | First Name     | Phone             | Street |            | City       | Region        | Country | E-Mail    |            |
| 271414                                                    | GOLDBERG                        | ;       | ARTHUR M.      | 1                 | TWO E  | XECUTIVE   | SOMERSET   | New Jersey    | USA     |           |            |
| 271698                                                    | GOLDBERG                        | ;       | BERNARD-GUIL   |                   | %EHR   | ENPREIS    | SUNRISE    | Florida       | USA     |           |            |
| 271464                                                    | GOLDBERG                        | ;       | BILLY B.       | +1 (713) 772-3763 | 6100 C | ORPORAT    | HOUSTON    | Texas         | USA     |           |            |
| 271968                                                    | GOLDBERG                        | ;       | EARL L.        |                   | 7141 L | IONS HEA   | BOCA RATON | Florida       | USA     |           |            |
| 271969                                                    | GOLDBERG                        | ;       | EDWARD R.      | +1 (1) 617-96412  | 75 STA | TE STREE   | BOSTON     | Massachusetts | USA     |           |            |
| 271086                                                    | GOLDBERG                        | ;       | HENRY L.       |                   | 120 EA | ST END A   | NEW YORK   | New York      | USA     |           |            |
| 271469                                                    | GOLDBERG                        | ;       | JAY            |                   |        |            |            |               | USA     |           |            |
| 271903                                                    | GOLDBERG                        | ;       | PETER & NANCY  |                   | 168 BF | RIDLE TRAI | NEEDHAM    | Massachusetts | USA     |           |            |
| 271697                                                    | GOLDBERG                        | ;       | ROSA           |                   |        |            |            |               | USA     |           |            |

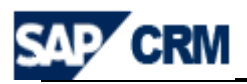

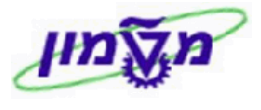

#### : לביצוע עדכון/עריכה של החשבון לחץ/י על השם המבוקש (שמופיע בכחול). יתקבל המסך הבא 7.6

| Individual Account: ARTHUR M. G  | GOLDBERG / SOMERSET NJ 08873   |                                |                | 🔄 Back 🔻 📄 |
|----------------------------------|--------------------------------|--------------------------------|----------------|------------|
| 🗟 Save   🗙 Cancel   🍄 New   More | ÷                              |                                |                |            |
| ▼ Account Details Z Edit         |                                |                                |                |            |
| General Data                     |                                | Main Address and Communication | n Data         |            |
|                                  | 074444                         |                                |                |            |
| U                                | 271414                         | Street/House Number            |                |            |
| Grouping                         | Donors & Associations BP       | Postal Code/City               | US873 SOMERSET |            |
| Account group                    | 1207-Technion Friends Customer | Country                        | US USA         |            |
| litte                            | Mr.                            | Region                         | NJ New Jersey  |            |
| Academic Hite                    |                                | National Version(s)            | EN English     |            |
| First Name                       | ARTHUR M.                      | Language                       | EN English     |            |
| Last Name                        | GOLDBERG                       | Iransport Zone                 |                |            |
| Sex                              | Male                           | Phone/Extension                | US             |            |
| Contact                          | Disallowed                     | Fax/Extension                  | 0s             |            |
| Technion Guardian                |                                | E-Mail                         |                |            |
| File No                          |                                | Website                        |                |            |
| Area of Occupation               | Missing                        | Communication Method           |                |            |
| Marital status                   | Unknwn                         |                                |                |            |
| Rating                           |                                |                                |                |            |
| ATS ID                           | 117602-00 Sapiens IE 414       |                                |                |            |
| Correspondence lang.             | EN English                     |                                |                |            |
| Dates                            |                                |                                |                |            |
| Date of birth                    |                                |                                |                |            |
| Wedding date                     |                                |                                |                |            |
| Deceased date                    |                                |                                |                |            |
| Employee Responsible             |                                |                                |                |            |
| Employee ID                      |                                |                                |                |            |
| Name                             |                                |                                |                |            |
| Authorization Group              | Technion Public Relations      |                                |                |            |
| Notes                            |                                |                                |                |            |
|                                  |                                |                                |                |            |

.נבצע/י את העדכון בשדה המבוקש. 7.6.1 לחץ/י על הכפתור 👔 Edit

7.6.2 לשמירת העדכונים לחץ⁄י על הכפתור 7.6.2

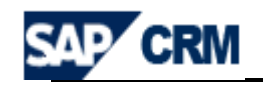

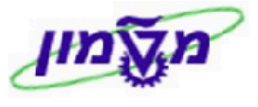

## CRM חשבון תורם - <u>יצירה ועריכה/עדכון</u> במערכת ה .8

ישנן שתי דרכים לבצע יצירת חשבון תורם חדש:

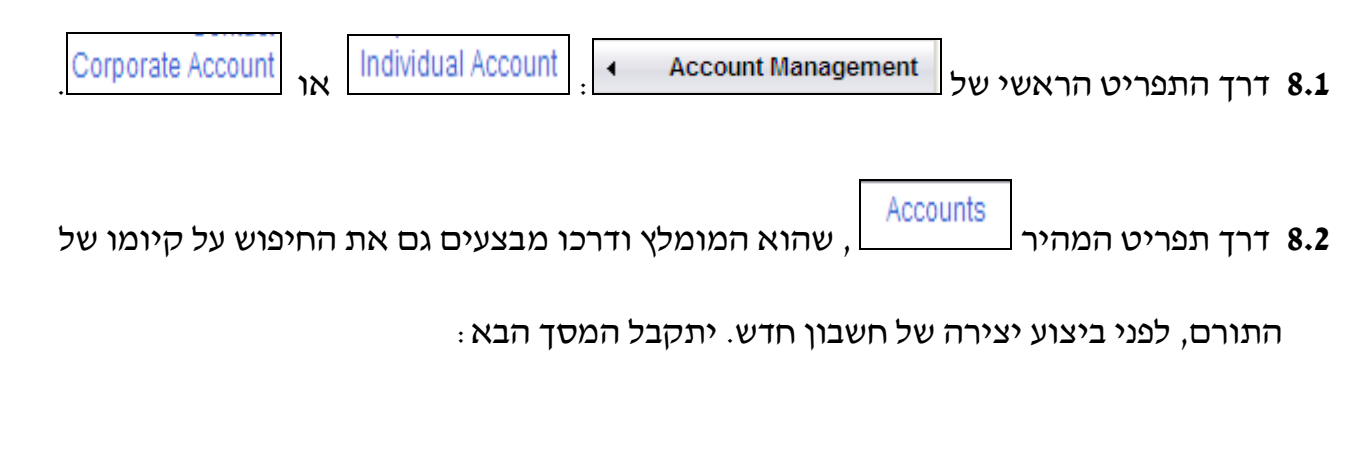

| Res | esult List                                                          |           |            |       |        |      |        |         |        |  |
|-----|---------------------------------------------------------------------|-----------|------------|-------|--------|------|--------|---------|--------|--|
| Ľ   | 🔐 Corporate Account 🕒 Individual Account 🗋 Group Merge Accounts 👘 📓 |           |            |       |        |      |        |         |        |  |
|     | ID                                                                  | Last Name | First Name | Phone | Street | City | Region | Country | E-Mail |  |

.3 בהתאם לסוג הלקוח בוחרים את השדה של יצירת התורם

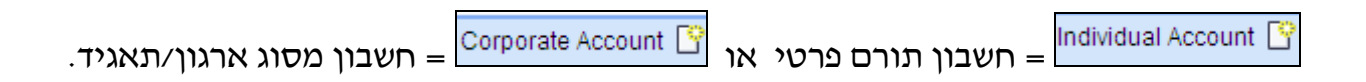

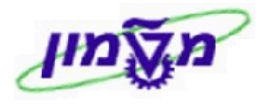

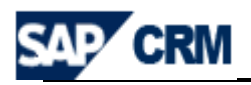

🖸 🔻 Back 🖸

#### .8.4 להלן נוהל העבודה ליצירת/עריכת חשבון תורם פרטי חדש והשדות החשובים למילוי חובה.

|                      | : יתקבל המסך הבא | Individual A | ccount  | <u></u>    | יע י⁄ץר     | לו |
|----------------------|------------------|--------------|---------|------------|-------------|----|
|                      |                  |              | Ind     | lividual A | ccount: Ne  | w  |
|                      |                  | Save         | ×Cancel | [PNew]     | Fact Sheet  | 8  |
|                      |                  |              | Edit 📝  | Account    | Details 🔻   |    |
| d Communication Data | 3                |              |         | Ge         | eneral Data |    |

| Edit 📝 Account Details 🔻 |                       |            |             |                               |      |   |  |
|--------------------------|-----------------------|------------|-------------|-------------------------------|------|---|--|
| General Data             |                       |            |             | ddress and Communication Data | Main |   |  |
| IC                       |                       |            |             | Street/House Number           |      |   |  |
| *Grouping                |                       | -          |             | Postal Code/City              |      |   |  |
| Account group            |                       | -          |             | *Country                      |      | đ |  |
| Title                    |                       | -          |             | Region                        |      | đ |  |
| Academic Title           |                       | -          |             | (National Version(s           | Γ    |   |  |
| *First Name              |                       |            |             | Phone/Extension               | đ    |   |  |
| *Last Name               |                       |            |             | Mobile Country                | ð    |   |  |
| Se                       | - Unknown             |            |             | Fax/Extension                 | đ    |   |  |
| Contac                   |                       |            | •           | E-Mail                        |      |   |  |
| Technion Guardiar        |                       |            | •           | Website                       |      |   |  |
| File No                  | đ                     |            |             | Communication Method          |      |   |  |
| Area of Occupation       | Missing               |            | •           |                               |      |   |  |
| Marital status           |                       | -          |             |                               |      |   |  |
| Rating                   | đ                     |            |             |                               |      |   |  |
| ATS IE                   |                       | 3apiens ID |             |                               |      |   |  |
| *.Correspondence lang    | đ                     |            |             |                               |      |   |  |
| Dates                    |                       |            |             |                               |      |   |  |
| Date of birth            | 2                     |            |             |                               |      |   |  |
| Wedding date             |                       |            | <b>(7</b> ) |                               |      |   |  |
| Deceased date            | <b>6</b> 7            |            |             |                               |      |   |  |
| Employee Responsible     |                       |            |             |                               |      |   |  |
| Employee ID              |                       |            | ð           |                               |      |   |  |
| Name                     |                       |            |             |                               |      |   |  |
| *Authorization Group     | nion Public Relations | Tech       | •           |                               |      |   |  |
| Notes                    |                       |            |             |                               |      |   |  |

| : הזן את הפרטים בשדות הבאים Account Details הזן את הפרטים בשדות הבאים               |
|-------------------------------------------------------------------------------------|
| . יופיע אוטומטית את מספר התורם החדש לאחר הזנת כל הפרטים 8.5.1                       |
| בחר/י מתוך הרשימה את הסעיף Donors & Associations BP. בשדה 8.5.2                     |
| r nion Friends Customer-1207 Account group תזין אוטומטית את השדה                    |
| . (מתוך הרשימה 8.5.3 בשדה Title יש להזין את צורת הפנייה - תואר התורם (מתוך הרשימה). |
| יש להזין תואר אקדמי אם קיים (מתוך הרשימה). 8.5.4                                    |
| First Name בשדה *First Name בשדה מורם. אין את השם הפרטי של התורם.                   |
| Last Name בשדה 8.5.6 בשדה אוא שדה חובה,יש להזין את השם המשפחה של התורם.             |

עאריך 23/10/2013

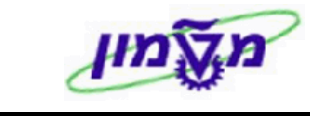

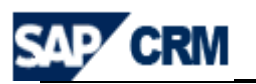

| יש להזין את הסטאטוס מתוך הרשימה (לפי דרישות התורם). 8.5.7                                       |
|-------------------------------------------------------------------------------------------------|
| האם מותר לפנות לתורם באופן ישיר עייי תכתובת וכוי.                                               |
| Technion Guardian בחר/י את ההגדרה המתאימה לתורם,מתוך הרשימה.                                    |
| Marital status בשדה 8.5.9 מומלץ לרשום את הסטאטוס מתוך הרשימה.                                   |
| ATS ID במידה ATS בשדה ATS הזן/י את מספר התורם באגודה ATS במידה וקיים.                           |
| יופיע אוטומטית המספר ממערכת ה- Sapiens לאחר ההסבה. אוסומטית המספר ממערכת ה- אחר ההסבה.          |
| Correspondence lang בחר/י את השפה מתוך הרשימה, להתכתבויות עם התורם.                             |
| Street/House Number בשדה (Street/House Number בשדה 8.5.13                                       |
| נא לשים לב לסדר הזנת הנתונים.                                                                   |
| <sup>*Country</sup> הזן∕י את הקוד של המדינה לפי הכתובת. זה שדה חובה. 8.5.14                     |
| , E-Mail , Fax/Extension , Phone/Extension . פרטים הם: 8.5.15 שדות נוספים שמומלץ להזין פרטים הם |
| לבחור מתוך הרשימה.                                                                              |
| 8.5.16 בשדות הבאים מומלץ להזין את הפרטים של התורם, עבור התכתבויות מיוחדות :                     |
| Deceased date , Wedding date , Date of birth                                                    |
| spouping- מקבל ערך אוטומטית לאחר הזנת ה-grouping. מקבל ערך אוטומטית לאחר הזנת ה                 |
| Technion Public Relations . לדוגמה                                                              |
| 8.5.18 לשמירת הנתונים לחץ⁄י על הכפתור                                                           |
| .donor, ATS : הגדר/י את סוג התפקיד של התורם מתוך הרשימה. לדוגמה 8.6                             |
| ה Role של תורם (donor) יתווסף אוטומטי בשמירה של הנתונים הראשוניים לעיל.                         |

| Actions Role | ▼ Roles | Edit List |       |  |
|--------------|---------|-----------|-------|--|
| Î Dopor      | Actions |           | Role  |  |
|              | Î       |           | Donor |  |

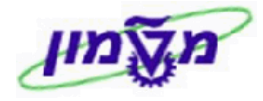

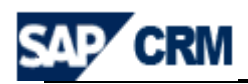

לחץ/י על הכפתור 🞦 New להזנת פרטים נוספים על התורם, לא דרך הקובץ

Notes **8.7** בבלוק

המצומצם של פרטי החשבון. לדוגמה: שם איש הקשר בטכניון.

| Individual Account: Simona Goldstein / New York NY 60100 - Notes 🖸 |                           |                   |  |  |  |  |  |  |
|--------------------------------------------------------------------|---------------------------|-------------------|--|--|--|--|--|--|
| 🖋 Back   🔓 New   💥 Cancel                                          |                           |                   |  |  |  |  |  |  |
| -                                                                  |                           |                   |  |  |  |  |  |  |
|                                                                    | Text Type* Correspondence | Language* English |  |  |  |  |  |  |
|                                                                    | Text                      |                   |  |  |  |  |  |  |
|                                                                    |                           |                   |  |  |  |  |  |  |
|                                                                    |                           |                   |  |  |  |  |  |  |
|                                                                    |                           |                   |  |  |  |  |  |  |

| Attachments מצרפים את כל המסמכים הרלוונטיים לגבי התורם והפרויקט.                                                                                                    | <b>8</b> בבלוק | .8  |
|----------------------------------------------------------------------------------------------------|----------------|-----|
| ייתקבל המסך הבא : 🚹 🚹 איי על א 🚹 איי על א 🚹 איי על איי איי על א איי איי על א איי איי על א איי איי איי איי א א א איי א א א א איי א איי א איי א א א א א א א א א א א א א א א א א א א א | 8.8 לח         | 3.1 |

| 🖉 Attachment Webpage Dialog                                                                                   |                                                                                                    | X |
|----------------------------------------------------------------------------------------------------|----------------------------------------------------------------------------------------------------|---|
| lttp://tdcrmd.sap.technion.ac.il:8010/sap(bD1lbiZjF                                                           | PTM1MCZkPW1pbg==)/bc/bsp/sap/bsp_wd_base/popup_buffered_frame.htm?popup-name=_POPUP0012                                                                                                    | ~ |
| To attach a document, select the document<br>name for the document. If you choose to en<br>name is displayed. | t using the value help. If you upload a document from your local hard disk, you can enter a<br>nter a name, this name is displayed in the attachment list. If you do not enter a name, the file |   |
| Search Document                                                                                               |                                                                                                    |   |
| Document from Content Management                                                                              | ٥                                                                                                    |   |
| Attach as Link                                                                                                |                                                                                                    |   |
| Upload Document From Local Hard Dis                                                                           | k                                                                                                    |   |
| Name                                                                                                    |                                                                                                    |   |
| Description                                                                                                   |                                                                                                    |   |
| Upload Document From Local Hard Disk                                                                          | Browse                                                                                                    |   |
| Attach Cancel                                                                                                 |                                                                                                    |   |

- . בבלוק Upload Document From Local Hard Disk הזן/י וצרף/י את הנתונים והמסמכים. 8.8.2
  - : יתקבל המסך הבא 8.8.3 לחץ/י על Attach . יתקבל המסך הבא

| Attachments PAttachment PURL With Template   Advanced |         |               |            |                  |  |
|-------------------------------------------------------|---------|---------------|------------|------------------|--|
| Actions                                               | Name    | Туре          | Created By | Created On       |  |
| Properties 🛍                                          | test sg | MS Excel File | SIMONAGO   | 04.05.2009 16:22 |  |

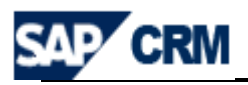

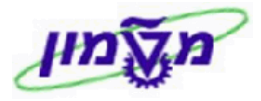

## . בבלוק Relationships ניתן להוסיף מספר בלתי מוגבל של קשרים עם התורם, בהתאם לצורך.

| ▼ Relationships C New |                          |              |          |  |  |  |
|-----------------------|--------------------------|--------------|----------|--|--|--|
| Actions               | Relationship             | Name         | Standard |  |  |  |
| Ì                     | Is Member of Association | CHICAGO      |          |  |  |  |
| 21                    | Has Child                | test1 test1  |          |  |  |  |
| 21                    | Is Member of BOG         | BOG TECHNION |          |  |  |  |

להוספה לחץ/י על <u>New </u>יתקבל המסך הבא :

| Individual Account: Simona Goldst | ein / New York NY 60100 - Relationships |  |
|-----------------------------------|-----------------------------------------|--|
| 🖋 Back                            |                                         |  |
|                                   |                                         |  |
| Relationships                     |                                         |  |
|                                   |                                         |  |
| Polotionship                      | _                                       |  |
| Relationship                      | •                                       |  |
| Partner ID                        |                                         |  |
| Description                       |                                         |  |
| Standard                          |                                         |  |
| Valid From                        |                                         |  |
| Valid To                          |                                         |  |
| Deletekister                      |                                         |  |
| Relatship type                    | •                                       |  |

Relationship בשדה 8.9.1 בחר/י מתוך הרשימה את סוג הקשר עם התורם הראשי.

(donor) הוספת בן משפחה (לדוגמה: (Has Child) מתבצע רק לאחר יצירה מוקדמת כתורם

ואחייכ הוספה לתורם הראשי בשדה Partner ID

ניתן לחפש את המספר במסך חיפוש.

באם הקשר הוא דו כיווני (בין בני משפחה), הקשר מתעדכן אוטומטית בשני התורמים.

| SAP CRM                                                | CRM מדריך למשתמש במערכת                                 | מעמון                                               |  |  |  |  |  |  |
|--------------------------------------------------------|---------------------------------------------------------|-----------------------------------------------------|--|--|--|--|--|--|
| ם להזין את סוג הקשר של התורם                           | נבחר Is Member of BOG נבחר Relatio                      | onship אם בשדה 8.9.2                                |  |  |  |  |  |  |
| לקורטוריון ואת התקופה. ראה/י סעיפים 9.9.2.1 עד 9.9.2.3 |                                                         |                                                     |  |  |  |  |  |  |
|                                                        | .BOG הזן/י את הפרמטר 8.9.2.1 בשדה (Partner ID           |                                                     |  |  |  |  |  |  |
| ם (התאריכים) הרלוונטיים לקשר.                          | ערטי <sup>Valid To</sup> את כל הפרטי                    | Valid From בשדה 8.9.2.2                             |  |  |  |  |  |  |
|                                                        |                                                         |                                                     |  |  |  |  |  |  |
| זתורם מתוך הרשימה.                                     | חייבים להזין את סוג הקשר של ו                           | 8.9.2.3 בשדה                                        |  |  |  |  |  |  |
|                                                        | על-מנת לחזור למסך הראשי.                                | ack 🖋 לחץ /י על 8.9.2.4                             |  |  |  |  |  |  |
| Relationships                                          |                                                         |                                                     |  |  |  |  |  |  |
|                                                        |                                                         |                                                     |  |  |  |  |  |  |
| Relationship Is M                                      | ember of BOG                                            | •                                                   |  |  |  |  |  |  |
| Partner ID BOG                                         | 3                                                       |                                                     |  |  |  |  |  |  |
| Description BOG                                        | TECHNION                                                |                                                     |  |  |  |  |  |  |
| Standard                                               |                                                         |                                                     |  |  |  |  |  |  |
| Valid From 01.0                                        | 1.2009                                                  | <b>2</b> 7                                          |  |  |  |  |  |  |
| Valid To 31.1                                          | 2.2020                                                  | 67                                                  |  |  |  |  |  |  |
| Relatship type ACA                                     | DEMIC                                                   | •                                                   |  |  |  |  |  |  |
| חייבים להזין את סוג הקשר ואת                           | נבחר Relation נבחר Relation עיפים 9.9.2.1 עיפים 9.9.2.1 | <sup>onship</sup> אם בשדה 8.9.3<br>האגודה. ראה/י סי |  |  |  |  |  |  |
|                                                        | . הזן∕י את המספר ATS של התורם ∟                         | 8.9.3.1 בשדה                                        |  |  |  |  |  |  |
| ם אונוומנוית                                           | Valid From ر Valid From                                 | 8932 השדות רשדה                                     |  |  |  |  |  |  |
|                                                        |                                                         |                                                     |  |  |  |  |  |  |
|                                                        | על-מנת לחזור למסך הראשי. 💾                              | 8.9.3.3 לחץ/י על                                    |  |  |  |  |  |  |
| Relationships                                          |                                                         |                                                     |  |  |  |  |  |  |
|                                                        |                                                         |                                                     |  |  |  |  |  |  |
| Relationship                                           | Is Member of Association                                | -                                                   |  |  |  |  |  |  |
| Partner ID                                             | ATS108                                                  |                                                     |  |  |  |  |  |  |
| Description                                            | CHICAGO                                                 |                                                     |  |  |  |  |  |  |
| Standard                                               |                                                         |                                                     |  |  |  |  |  |  |
| Valid From                                             | 01.01.0001                                              |                                                     |  |  |  |  |  |  |
| Valid To                                               | 31.12.9999                                              |                                                     |  |  |  |  |  |  |
| Relatship type                                         |                                                         | •                                                   |  |  |  |  |  |  |

23/10/2013 תאריך

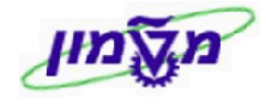

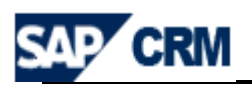

 8.10
 מיועד לאנשי קשר מחוץ לטכניון ואשר מטפלים בענייני הכספים

 8.10
 של התורם הסופי. בדייכ מדובר על מנהל של התורם מסוג ייארגוןיי (מנהל ה foundation).

 במידה ואנשי קשר אלה הם תורמים, יש לפתוח עבורם ישות של ייתורםיי בנפרד.

 8.10.1
 לחץ/י על ישאר מטפת איש קשר קיים.

 8.10.2
 אפתוח עבורם ישות של ייתורםיי בנפרד.

 8.10.3
 לחץ/י על ישאר מטפת איש קשר קיים.

 8.10.2
 אפתוח עבור הוספת איש קשר חדש.

 8.10.2
 אפתוח עבור הוספת איש קשר חדש.

 8.11
 בבלוק

 8.11
 ניתן להוסיף כתובות נוספות של התורם, בהתם לפעילות.

 הכתובות הנוספות כוללות טלפונים ודואיילים בהתאם.

יוכונובווניונוטבווניכועניטעבונים וויאייעים ב

לדוגמה : כתובות חורף ו⁄או קיץ.

ניתן להוסיף פעילויות מול התורם, לפי הרשימה. **8.12** 

. או אי על 🕙 New. מתקבל מסך עם רשימת פעילויות. 8.12.1

בחר/י את הפעילויות המתחילות ב PARD

| - |                      |                              |
|---|----------------------|------------------------------|
|   | Category Description | Transaction Type Description |
|   | Appointment          | Meeting External Stu         |
|   | Appointment          | PARD Ceremony                |
|   | Appointment          | PARD Meeting                 |
|   | Appointment          | PARD Prize                   |
|   | E-Mail               | zOutgoing E-Mail             |
|   | Interaction Log      | Incoming Phone Call          |
|   | Interaction Log      | zOutgoing Phone Call         |
|   | Interaction Log      | zOutgoing Phone Call         |
|   | Task                 | PARD Annual Rep. +6M         |
|   | Task                 | PARD MileStone               |
|   | Task                 | PARD Tasks                   |
|   | Task                 | Task Ext.Studie Paym         |
|   | Task                 | Task External Studie         |

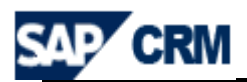

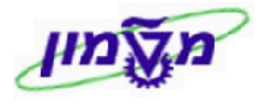

### : אחר בחירת הפעילות הנדרשת יתקבל המסך הבא ובו מזינים את השדות הרלוונטיים 8.12.2

| PARD Meeting: New                  |            |           |        |               |             |        |             |                  |              |                | 🔄 🖸 Back 🔻 🗋 |
|------------------------------------|------------|-----------|--------|---------------|-------------|--------|-------------|------------------|--------------|----------------|--------------|
| 🔚 Save and Back 🔚 Save   🗙 Cancel  | 🕒 New      | 👕   More≠ |        |               |             |        |             |                  |              |                |              |
| - Anneintment Detaile              |            |           |        |               |             |        |             |                  |              |                |              |
| Appointment Details     Z Edit     |            |           |        |               |             |        |             |                  |              |                |              |
|                                    |            |           |        |               |             |        |             |                  |              |                |              |
| General Description                |            |           |        | R             | eferences   |        |             |                  |              |                |              |
| Sub Category                       |            |           |        |               |             |        |             | -                |              |                |              |
| Description*                       |            |           |        |               |             |        |             |                  |              |                |              |
| Location                           |            |           |        |               |             |        | Acco        | unt Dear Ms. Sin | nona Golds   | stein          | þ            |
| Start Date/Time                    | 07.05.200  | 09 🖻      | 164300 | •             |             |        | Cont        | act              |              |                | þ            |
| End Date/Time                      | 07.05.200  | 09 🗈      | 165300 | -             | Em          | nploye | e Responsil | ble Ms. Simona   | Goldstein    |                | D            |
| All Day [                          |            |           |        |               |             |        | Referen     | ce               | -            |                |              |
| Importance                         | Medium     |           |        | •             |             | R      | eference De | BC.              |              |                |              |
| Status                             | Open       |           |        | -             |             |        | Priv        | ate 🔲            |              |                |              |
| Notes                              |            |           |        |               |             |        |             |                  |              |                |              |
|                                    |            |           |        |               |             |        |             |                  |              |                |              |
|                                    |            |           |        |               |             |        |             |                  |              |                |              |
|                                    |            |           |        |               |             |        |             |                  |              |                |              |
|                                    |            |           |        |               |             |        |             |                  |              |                |              |
|                                    |            |           |        |               |             |        |             |                  |              |                |              |
| ▼ Parties Involved Edit List       |            |           |        |               |             |        |             |                  |              |                | ₽ 🖾 🗎        |
| Insert 📆   Address Proposal   Prop | ose Altern | natives   |        |               |             |        |             |                  |              |                |              |
| 8 Actions Partner Function         |            | ID        |        | Name          |             |        | Address     |                  | Mai          | Address number |              |
| Activity Partner                   | •          | 270310    |        | Dear Ms. Simo | ona Goldste | ir 🗇   | 100 Lionel  | Watson / New Yor | k 🗹          | 51922          |              |
| Owner                              | •          | 103       |        | Ms. Simona G  | oldstein    | đ      | /IL-        |                  | $\checkmark$ | 52020          |              |
| Activity Partner                   | •          |           |        |               |             | đ      |             |                  |              |                |              |
| Testas Edit List                   |            |           |        |               |             |        |             |                  |              |                |              |
|                                    |            |           | Date   |               | Time        | Date   | To          | Time To          | Duration     | Time Unit      | El Event     |
| Planned Completion Period          |            |           | Date   |               |             | Dati   | . 10<br>[7] |                  | Daration     | Time Onit      |              |
| Planned Date                       |            |           | 07.0   | 5.2009 😰      | 16430( 🔻    | 07.0   | )5.2009 🖻   | 165300 👻         |              |                |              |
| Activity: Planned Total Duration   |            |           |        |               | -           |        |             | •                |              | 10 Minute 👻    |              |

Save and Back 🖽 כדי לחזור למסך הראשי. 8.12.3 לחץ∕י על הכפתור

| ▼ Planned Activities 🗳 New 🗐 🔊 🚔 |            |            |                 |          |        |         |                    |
|----------------------------------|------------|------------|-----------------|----------|--------|---------|--------------------|
| Actions                          | Start Date | End Date   | Description     | Category | Status | Contact | Person Responsible |
| 🛙 🛍 Close                        | 24.05.2009 | 23.05.2009 | test meeting sg | Date     | Open   |         | Lilya Bianco /     |

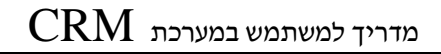

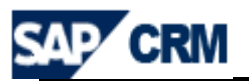

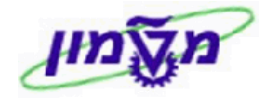

## CRM חשבון תורם מסוג ארגון-<u>יצירה ועריכה/עדכון</u> במע׳ ה .9

התהליך מתבצע בדייכ כמו בחשבון מסוג תורם פרטי.

./אלא מדובר על קרן ATS, אלא בארגון תורם/ עיזבון וכוי

להלן נוהל העבודה ליצירת/עריכת חשבון תורם מסוג ארגון והשדות החשובים למילוי 9.1

|        |       |   |      | : המסך הבא                     | יתקבל | Corporate  | Account         | 🖸 חובה. לחץ ⁄י על                   |
|--------|-------|---|------|--------------------------------|-------|------------|-----------------|-------------------------------------|
| 🗐 🔻 Ba | ack 💽 |   |      |                                |       |            |                 | Corporate Account: New              |
|        |       |   |      |                                |       |            |                 | Save  🗙 Cancel  🍄 New  Fact Sheet 🗒 |
|        |       |   |      |                                |       |            |                 | Edit 📝 Account Details 🔻            |
|        |       |   | Main | Address and Communication Data |       |            |                 | General Data                        |
|        |       |   |      | Street/House Number            |       |            |                 | ID                                  |
|        |       |   |      | Postal Code/City               |       | •          |                 | *Grouping                           |
|        |       | đ |      | *Country                       |       | •          |                 | Account group                       |
|        |       | đ |      | Region                         |       |            |                 | *Assoc/Fund Name                    |
|        |       |   |      | (National Version(s            |       |            |                 | (Name (Continue                     |
|        |       | ð |      | *Language                      |       |            |                 | Founder name                        |
|        |       | ð |      | Transport Zone                 |       | 3apiens ID |                 | .ATS Id. No                         |
|        |       |   | ð    | Phone/Extension                |       | •          |                 | Contact                             |
|        |       |   | đ    | Mobile/Country                 | •     |            |                 | Technion Guardian                   |
|        |       |   | đ    | Fax/Extension                  |       |            | đ               | Rating                              |
|        |       |   |      | E-Mail                         |       |            | ð               | File No                             |
|        |       |   |      | Website                        |       |            |                 | Employee Responsible                |
| -      |       |   |      | Communication Method           | ð     |            |                 | Employee ID                         |
|        |       |   |      |                                |       |            |                 | Name                                |
|        |       |   |      |                                | •     | Tech       | nnion Public Re | ations *Authorization Group         |
|        |       |   |      |                                |       |            |                 | Notes                               |
|        |       |   |      |                                |       |            |                 |                                     |

| ב <b>9.2</b> |
|--------------|
| 9.2.1 c      |
| 9.2.2 בי     |
| ר            |
| 9.2.3 בי     |
| ו            |
|              |

עאריך 23/10/2013

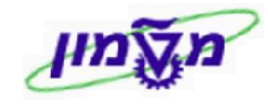

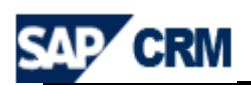

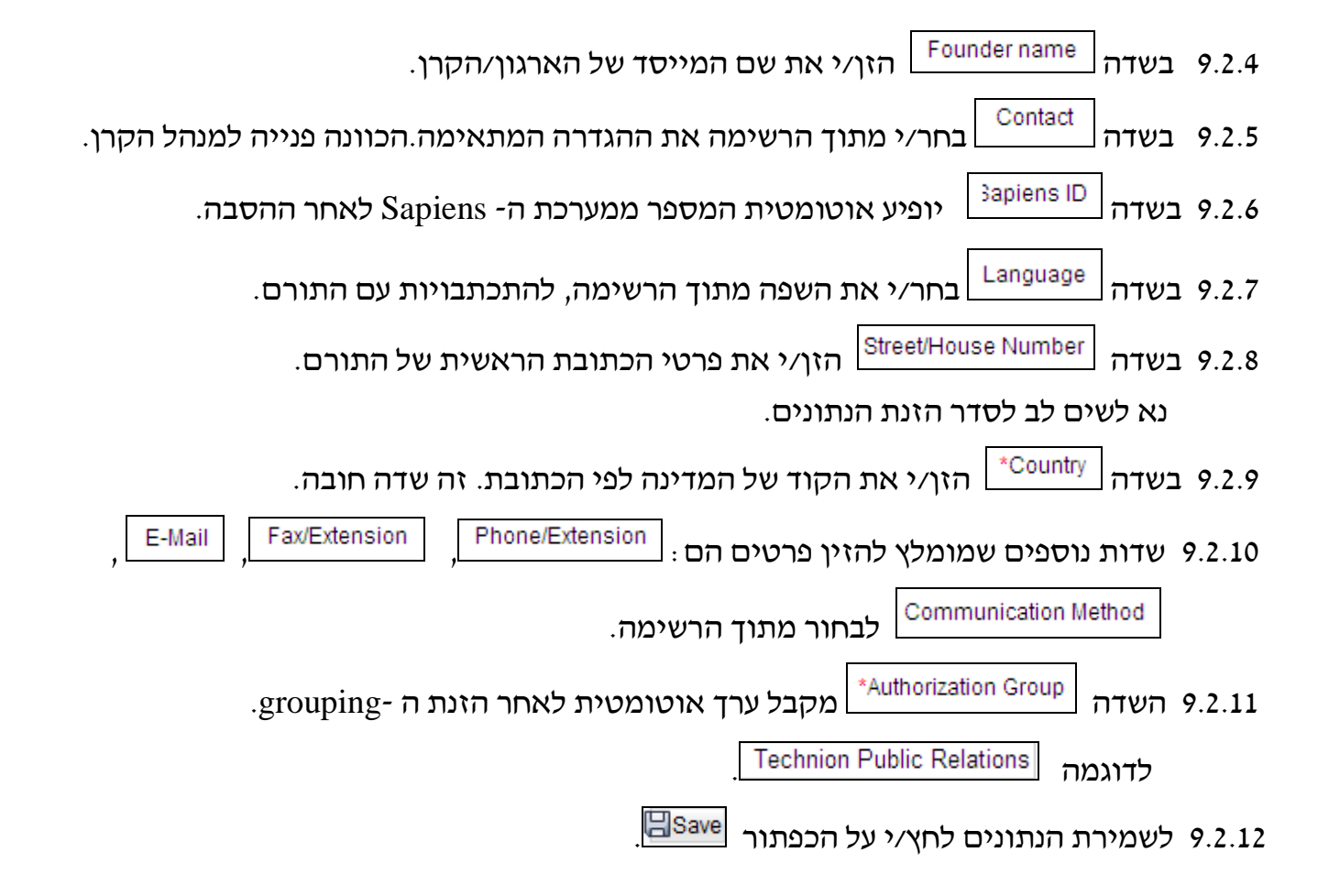

עריכה ועדכונים כמו בסעיף 8, תורם פרטי.

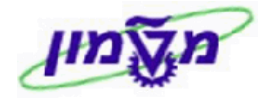

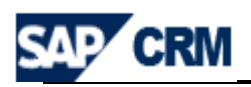

## 10. פתיחת CAMPAIGNS

#### עבור כל פרויקט או תת-פרויקט פותחים קמפיין חדש במערכת ה CRM.

להלן נוהל העבודה ליצירת קמפיין חדש והשדות החשובים למילוי חובה.

**Projects & donations** 

בתפריט הראשי לחץ/י על

. יתקבל המסך הבא

|                                                                                                    |                                                                                                    | Marketing                                                                                                    |
|----------------------------------------------------------------------------------------------------|----------------------------------------------------------------------------------------------------|----------------------------------------------------------------------------------------------------|
|                                                                                                    |                                                                                                    |                                                                                                    |
| Create                                                                                             |                                                                                                    | Search                                                                                                    |
| Appointment<br>Campaign<br>E-Mail<br>Lead<br>Mail Form<br>Marketing Plan<br>Opportunity<br>Segment |                                                                                                    | Activities<br>Campaigns<br>Leads<br>Mail Forms<br>Opportunities<br>Segments                                                                                                    |
| Task                                                                                               |                                                                                                    | Reports                                                                                                    |
| Quick Links                                                                                        | Closed Op<br>Lea<br>Lead Or<br>Lead Stat.<br>Lead Stat.<br>Lead Stat.<br>Lead Stat.<br>Lead Stat.<br>Copport. Pipeline<br>(Opport. Win/Loss<br>Opportuni<br>Opportunity Pipelin<br>Opportunity Win/Loss<br>Sales Pipelin<br>Win/Loss Analysis | portunities ist<br>id Duration ist<br>igin Status ist<br>ead Status ist<br>n and Lost ist<br>Analysis (2 ist<br>Analysis (2 ist<br>ity Pipeline ist<br>e Analysis ist<br>ity Sources ist<br>ity Sources ist<br>e Analysis ist<br>by Reason ist |
|                                                                                                    |                                                                                                    |                                                                                                    |
| Create . יתקבל המסך הבא                                                                            | בעמודה של ה-[                                                                                                    | 10.1                                                                                                    |
| r 🖸 🔻 Back 🖸                                                                                       | and Morrell Pater State Street Second Corrector                                                                                                    | Campaign: New                                                                                                    |
|                                                                                                    | 👻 Savej 🗶 Cancelj 🔄 New 🗍 Show Hierarchyj Campaign A                                                                                                    | utomation  Start  More 🗐                                                                                                    |
|                                                                                                    | Edit 🖄                                                                                                    | Campaign Details 🔻                                                                                                    |
|                                                                                                    | Dates                                                                                                    | General Data                                                                                                    |
| Riana Riana                                                                                        | d Start C-00000022                                                                                                    | *ID                                                                                                    |
| Hanne Planne                                                                                       | itatus                                                                                                    | Parent Campagin                                                                                                    |
| Created Current                                                                                    | Status 🗸                                                                                                    | *Type                                                                                                    |
| ▼ New                                                                                              | Status Vissing                                                                                                    | Project Source                                                                                                    |
| ▼                                                                                                  | Priority  MISSING                                                                                                    | Classification                                                                                                    |
| App                                                                                                | ovals                                                                                                    | Campaign Pricing                                                                                                    |
| ▼ Initial Ap                                                                                       | proval 🗇 USD 0,00                                                                                                    | Project Price                                                                                                    |
| Initial Approva                                                                                    | al Date 😰                                                                                                    | Price Date                                                                                                    |

|                       |              | Initial Approval Date | 47       |                      | Price Date                          |
|-----------------------|--------------|-----------------------|----------|----------------------|-------------------------------------|
| •                     |              | Content Approval      |          |                      |                                     |
| E2                    |              | Content Approved Date | đ        |                      | Employee Responsible                |
|                       |              | Price Apprv. by VPFA  | ē        |                      | Marketing Organization              |
|                       |              |                       | -        |                      | Authorization Group                 |
|                       |              |                       |          |                      |                                     |
| ≥ [2] @               |              |                       |          |                      | Edit List Parties Involved -        |
|                       |              |                       |          |                      | ∭Insert                             |
| Address nun           | nberner      | Address               | Name     | ID                   | Partner Function Actions 🖁          |
|                       |              | ē                     |          | ~                    | 00000160                            |
| 2 🖸 📾                 |              |                       |          |                      | New 🍄 Notes 💌                       |
| - 6 2                 |              |                       |          |                      | No result found                     |
|                       |              |                       |          |                      |                                     |
| è 💽 🗊                 |              |                       |          | Attachment PURL With | Template  Advanced 🍄 Attachments 🕶  |
|                       |              |                       |          |                      | No result found 🖪                   |
|                       |              |                       |          |                      | New Edit List 😯 Campaign Elements 💌 |
| Finalayaa Daabaasibla | Dispared End | Disposed Start        | Turce    | Compoint Floment     |                                     |
|                       |              |                       | 1.100.00 |                      | 111 00000                           |

מודול CRM

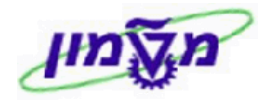

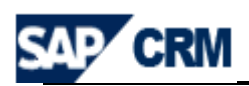

| : הזן/י את הפרטים הבאים 10.2 הזן/י את הפרטים הבאים 10.2                                  |
|------------------------------------------------------------------------------------------|
| מזינים מספור חיצוני (ידני). <b>יש לדרוס את המספר שמתקבל אוטומטית</b> 10.2.1 בשדה [10.2.1 |
| מהמערכת ולרשום את המספר , לפי הנהלים של הטכניון.                                         |
| יש לרשום את השם של הפרויקט. *Description                                                 |
| , Description במידה והשם ארוך יותר, מוסיפים אותו בבלוק Notes , בהערה מסוג                |
| לאחר לחיצה על Enter (לאחר השמירה הראשונית). ניתן לתת שם גם בעברית.                       |
| Parent Campagin רושמים את השם של פרויקט ייהאביי במידה וקיים.                             |
| בחר/י את הפרמטר PARD Marketing Campaign בחר/י את הפרמטר 10.2.4                           |
| חזן/י את מקור הפרויקט מתוך הרשימה. Project Source בשדה 10.2.5                            |
| Classification בשדה [10.2.6] הזן/י את סיווג הפרויקט מתוך הרשימה ובהתאם לפרויקט.          |
| הזן/י את תאריך התחלת תכנון הפרויקט. *Planned Start                                       |
| הזן/י את תאריך מתוכנן של סיום הפרויקט. [Planned End                                      |
| .USD בשדה Project Price הזן/י את עלות הפרויקט כפי שתוכנן , תמיד ב 10.2.9                 |
| הזן/י את התאריך שלפיו נקבע המחיר של הפרויקט. 10.2.10 בשדה 10.2.10                        |
| הזן/י את הסטאטוס מתוך הרשימה ובהתאם למצב 10.2.11                                         |
| הפרויקט.                                                                                 |
| 10.2.12 פרויקט שלא מאושר (not approved) לא מציעים אותו לתורמים.                          |
| .release פרויקט שניתן לשווק, יש לשנות את הסטאטוס מ                                       |
| .reject ו- cancelled פרויקט שבוטל, יש לשנות את הסטאטוס ל                                 |

- (Opportunity ,Lead ניתן למכירה (יצירת Lead, ידק פרויקט שנמצא בסטאטוס release (
  - חייבים להזין את התפקיד של המאשר ותאריך [Approvals] אישור. האישור.

נוהל האישורים הנ״ל מתייחס לכל שלב בפרויקט.

. בסיום הזנת הנתונים בבלוק Campaign Details מומלץ ללחוץ על שמירה [Save] .

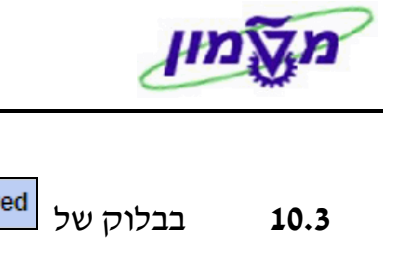

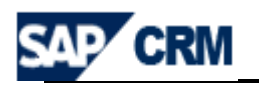

| . יש לבחור את הפקולטות הקשורות לפרויקט                                                                                                    | Parties Involved בבלוק של 10.3                                                                                                    |
|----------------------------------------------------------------------------------------------------|----------------------------------------------------------------------------------------------------|
| : ל המסך הבא                                                                                                    | נתקב Edit List לחץ/י על 10.3.1                                                                                                    |
|                                                                                                    | Edit List Parties Involved -                                                                                                    |
|                                                                                                    | ∭Insert                                                                                                    |
| Address numberner Address Name                                                                                                    | ID Partner Function Actions %                                                                                                    |
|                                                                                                    |                                                                                                    |
|                                                                                                    | Campaign Contact Person                                                                                                    |
|                                                                                                    | Employee Responsible Notes  Final Responsible Responsible Responsi |
|                                                                                                    | Technion Faculty                                                                                                    |
| Technion Faculty וחפש את פקולטה דרך העמודה .name<br>role. בחר/י מתוך הרשימה את Faculty ולחץ/י על<br>כה בוחרים את הפקולטה/ות עיץ פעולה חוזרת. | ] בחר⁄י מתוך הרשימה את<br>יתקבל המסך הבא לחיפוש לפי<br>Search. תתקבל רשימה ומתו                                                                                                    |
|                                                                                                    | ניתן להוסיף שורות לפי הצורך                                                                                                    |
|                                                                                                    | Search Criteria                                                                                                    |
|                                                                                                    | All Business Partners Search for                                                                                                    |
| ••                                                                                                    | is Name 1 / Last Name                                                                                                    |
|                                                                                                    | is City                                                                                                    |
|                                                                                                    | is  Account ID                                                                                                    |
|                                                                                                    | 100 Maximum Number of Results                                                                                                    |
|                                                                                                    | Search Clear                                                                                                    |
|                                                                                                    | Search Clear                                                                                                    |
| צירת הערה חדשה <equation-block> New . יתקבל המסך הבא : 🛾</equation-block>                                                                    | אראר ארא <b>Notes</b> ארארי אלי <b>10.4</b><br>Campaign: SG TEST 05.05.2009, SG Test Building 1 - Notes                                                                                                    |
|                                                                                                    | Back  🔓 New  🗶 Cancel 🖌                                                                                                    |
| Findlish *Language                                                                                                    | Description *Text Type                                                                                                    |
|                                                                                                    | (Objective(s Text                                                                                                    |
|                                                                                                    | Description                                                                                                    |
|                                                                                                    | Note                                                                                                    |
| מתוך הרשימה את ה- Note ושנה את השפה אם צריך.<br>ז איש הקשר בטכניון והערות כלליות נוספות.                                                     | בחר/י Text Type בחר/י<br>10.4.1 בשדה <u>Text</u> הזן/י את שכ<br>10.4.2                                                                                                    |
| המסמכים שקשורים לפרויקט : פירוט תקציב וכוי.                                                                                                  | Attachments בבלוק 10.5                                                                                                    |

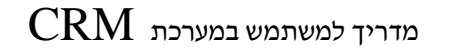

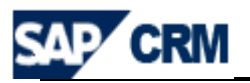

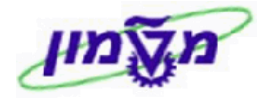

## 11. פתיחת LEAD לפרויקט

תהליד השיווק, המכירה והמעקב של פרויקט מתבצע דרך ה LEAD.

בכל LEAD רושמים את מהות /תיאור ההצעה של הפרויקט.

תהליך פתיחת LEAD חדש מתבצע בשתי דרכים:

| Lea             | Create     | e Pro    | ojects & donations<br>פריט הראשי של       | <b>11.1</b> דרך התנ |
|-----------------|------------|----------|-------------------------------------------|---------------------|
|                 | זמסך הבא : | יתקבל ר. | יט המהיר Leads , שהוא המומלץ <sup>.</sup> | <b>11.2</b> דרך תפו |
| Search: Leads   |            |          |                                           | 🖸 Back 👻            |
| Archive Search  |            |          |                                           |                     |
| Search Criteria |            |          |                                           | Hide Search Fields  |
| Description     | ▼ is       | •        | 00                                        |                     |
| Prospect Name   | ▼ is       | -        | 0 0                                       |                     |
| Status          | ▼ is       | -        | - 00                                      |                     |
| Lood ID         | - ia       |          |                                           |                     |

| Lead ID                | ▼ IS            |                          | 00            |        |            |          |          |  |  |
|------------------------|-----------------|--------------------------|---------------|--------|------------|----------|----------|--|--|
|                        | Ма              | aximum Number of Results | 100           |        |            |          |          |  |  |
| Search Clear           | Save Search As  |                          | Save          |        |            |          |          |  |  |
| Result List            |                 |                          |               |        |            |          |          |  |  |
| 🖺 New 📆 🗈   Distribute | Follow-Up Merge |                          |               |        |            |          | <b>I</b> |  |  |
| Description            | Prospect        | Employee Responsible     | Qualification | Status | Start Date | End Date |          |  |  |

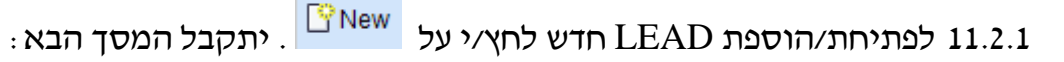

| e | 🖉 Select Transaction Type Webpage Dialog                                                                  |  |  |  |  |  |  |  |
|---|----------------------------------------------------------------------------------------------------|--|--|--|--|--|--|--|
| 6 | http://tdcrmd.sap.technion.ac.il:8010/sap(bD1lbiZjPTM1MCZkPW1pbg==)/bc/bsp/sap/bsp_wd_base/popup_buffered |  |  |  |  |  |  |  |
|   |                                                                                                    |  |  |  |  |  |  |  |
|   | Transaction Type Description                                                                              |  |  |  |  |  |  |  |
|   | Ext. Studies Lead                                                                                         |  |  |  |  |  |  |  |
|   | PARD Lead                                                                                                 |  |  |  |  |  |  |  |

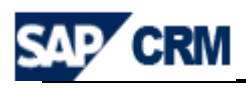

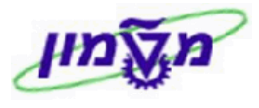

: יתקבל המסך הבא PARD Lead . יתקבל המסך הבא 11.2.2

| PARD Lead: New                          |                                  |            |                |   |            |               |     |                | 🖸 Back 🔻 🗋 |
|-----------------------------------------|----------------------------------|------------|----------------|---|------------|---------------|-----|----------------|------------|
| 🔚 Save   🗙 Cancel   🎦 New 🎁 📋   Distr   | ribute Follow-Up <b>  More</b> ≠ |            |                |   |            |               |     |                |            |
| ► Lead Details                          |                                  |            |                |   |            |               |     |                |            |
| General Data                            |                                  |            | Dates          |   |            |               |     |                |            |
| Type PARI                               | D Lead                           |            |                |   | Start Date | 06.05.2009    |     |                | 62         |
| ID                                      |                                  |            |                |   | End Date   |               |     |                | <b>E</b> 2 |
| Description                             |                                  |            |                |   |            |               |     |                |            |
| Prospect                                |                                  | ð          | Status         |   |            |               |     |                |            |
| Prospect Address                        |                                  |            |                |   | Status     | PENDING       |     |                | -          |
| Main Contact                            |                                  | ð          |                |   | Reason     |               |     |                | -          |
| Employee Responsible Ms. S              | Simona Goldstein                 | ð          |                |   | Since      | 06.05.2009    |     |                | <b>E</b> 2 |
| Campaign                                |                                  | ð          |                |   |            |               |     |                |            |
| Campaign Description                    |                                  |            | Classification |   |            |               |     |                |            |
| File Number                             |                                  | ð          | Priority       |   |            |               | -   |                |            |
|                                         |                                  |            | Origin         |   |            |               |     | -              |            |
|                                         |                                  |            |                |   | Group      | New Customers |     |                | -          |
| Notes                                   |                                  |            |                |   |            |               |     |                |            |
|                                         |                                  |            |                |   |            |               |     |                |            |
|                                         |                                  |            |                |   |            |               |     |                |            |
|                                         |                                  |            |                |   |            |               |     |                |            |
|                                         |                                  |            |                |   |            |               |     |                |            |
| ▼ Parties Involved Edit List            |                                  |            |                |   |            |               |     |                |            |
| Insert 🕋   Address Proposal   Propose A | Alternatives                     |            |                |   |            |               |     |                |            |
| 哈 Actions Partner Function              | ID                               | Name       |                |   | Address    |               | Mai | Address number |            |
| Employee Responsible                    | ▼ 103                            | Ms. Simona | a Goldstein    | ð | / IL-      |               |     | 52020          |            |
| Employee Responsible                    | •                                |            |                | đ |            |               |     |                |            |
| h Natas                                 |                                  |            |                |   |            |               |     |                | A          |
| · notes                                 |                                  |            |                |   |            |               |     |                | 2          |
| ▼ Organization                          |                                  |            |                |   |            |               |     |                |            |

: בבלוק של General Data יש להתייחס לשדות הבאים 11.2.3

.הזן/י את תיאור ההצעה. 11.2.3.1

Prospect מזינים את התורם שלו מציעים את הפרויקט. להלן הסוגים: 11.2.3.2

- תורם באופן ישיר בוחרים את השם מתוך רשימת התורמים שבמערכת.
   אם הוא לא קיים במערכת, יש להקים אותו לפני זה.
  - תורם מסוג אגודת ATS בוחרים מתוך הרשימה שבמערכת.

לדוגמה: עבור אגודת New York בוחרים ATS102

תורם שקשור לאגודה מסוימת – בסעיף Prospect רושמים את שם האגודה
 מו בסעיף הקודם (ATS102) ובבלוק Parties Involved , בעמודה

בוחרים את התורם המתאים מתוך הרשימה המתקבלת דרך Potential Donor

עאריך 23/10/2013

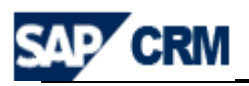

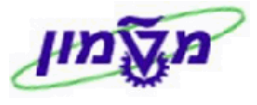

Simona Goldstein נכתב עייי

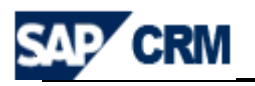

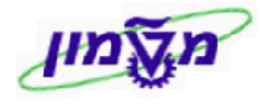

## 12. פתיחת OPPORTUNITY לפרויקט

דרך ה Opportunity אגף קשרי ציבור של הטכניון מנהל את כל הפרויקטים מול התורמים, לאורך כל חייו של הפרויקט.

הכוונה היא, שברגע שהפרויקט נמכר, פותחים Opportunity במערכת ה CRM לניהולו ומעקבו.

: תהליך פתיחת Opportunity חדש מתבצע בשתי דרכים

| Opportunity Create Create Create Projects & donations 12.1                                                                               |
|----------------------------------------------------------------------------------------------------|
| : דרך תפריט המהיר Opportunity , שהוא המומלץ. יתקבל המסך הבא 12.2                                                                         |
| ct Transaction Type Webpage Dialog 🛛 🛛 🔀                                                                                                 |
| //tdcrmd.sap.technion.ac.il:8010/sap(bD1lbiZjPTM1MCZkPW1pbg==)/bc/bsp/sap/bsp_wd_base/popup_buffered_frame.htm?popup-name=_POPUP0001 💦 😽 |
|                                                                                                    |
| nsaction Type Description                                                                                                    |
| nor SubOpportunity                                                                                                    |
| RD Individual Oppr                                                                                                    |
| ciety Opportunity                                                                                                    |
| pportunity                                                                                                    |
|                                                                                                    |

: עבור אגף קשרי ציבור Opportunities קיימים 3 סוגים של

- PARD Individual Oppr. תרומות אישיות של תורם לטכניון שלא במסגרת
   אגודה. החוזה וההתנהלות הינן ישירות מול התורם.
- ATS פרויקטים שאומצו עייי אגודת -Society Opportunity
   תורמים לאגודה, והאגודה היא זאת שמעבירה את הכסף לטכניון
  - Donor SubOpportunity עבור כל תורם שהתחייב/תרם לפרויקט במסגרת Society Opportunity ל- Society Opportunity.
     ממומלץ לפתוח את ה״הזדמנות-בן״ מתוך ״הזדמנות״ האב.

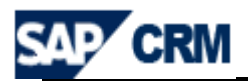

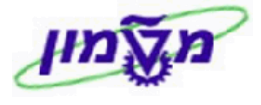

12.3 סוג הראשון

להלן תהליך פתיחת Opportunity בהתאם לסוג התרומה.

- תרומות אישיות של תורם. יתקבל המסך הבא

| PARD Individual Oppr: New                              |                                                                                                    |                    |                    |                |            |          | 🕒 Back 👻 😒 |
|--------------------------------------------------------|----------------------------------------------------------------------------------------------------|--------------------|--------------------|----------------|------------|----------|------------|
| 🗄 Save   🗙 Cancel   🎦 New 🎁 🛅                          | Create Follow-Up   Trig                                                                                                    | ger Output   More≠ |                    |                |            |          | <b>I</b> ( |
| Enter Sales Prospect                                   |                                                                                                    |                    |                    |                |            |          |            |
|                                                        |                                                                                                    |                    |                    |                |            |          |            |
| Opportunity Details     Z Edit                         |                                                                                                    |                    |                    |                |            |          |            |
| General Data                                           |                                                                                                    |                    | Dates              |                |            |          |            |
| Туре                                                   | PARD Individual Oppr                                                                                                    |                    |                    | Start Date     | 07.05.2009 |          | 62         |
|                                                        |                                                                                                    |                    |                    | Closing Date*  |            |          | 17         |
| Description*                                           |                                                                                                    |                    | Opporunity Status  |                |            |          |            |
| Prospect*                                              |                                                                                                    | đ                  |                    | Status         | Open       |          | -          |
| Prospect Address                                       |                                                                                                    |                    | Classification     | Reason         |            |          | -          |
| Main Contact                                           |                                                                                                    | 0                  | classification     |                | MICONIC    |          |            |
| Employee Responsible                                   | IVIS. Simona Goldstein                                                                                                    | C <sup>1</sup>     |                    | Classification | MISSING    |          | -          |
| Technion Grant                                         |                                                                                                    |                    |                    | Fund Type      |            | -        | •          |
| Grant description                                      |                                                                                                    | -                  |                    | File Number    |            | D        |            |
| Forecast                                               |                                                                                                    |                    | Opportunity Totals | Phoney         |            |          | •          |
| Goal Pledge                                            |                                                                                                    | 0.00 USD (7        |                    | Total Pledge   |            |          | 0.00       |
| Commission %                                           |                                                                                                    | 0,00 030 []        | Total PI           | Indre Payment  |            |          | 0,00       |
| Annual Report                                          |                                                                                                    | 7,50               | rotarri            | Total Donation |            |          | 0.00       |
| Rel for Enrecast                                       |                                                                                                    |                    | Last               | Donation Date  |            |          | 0,00       |
| Total Pledge SAPIENS                                   |                                                                                                    | 0                  | 2001               | Total Profits  |            |          | 0.00       |
|                                                        |                                                                                                    |                    | Receive            | ed by Technion |            |          | 0,00       |
| Notes                                                  |                                                                                                    |                    |                    | ,              |            |          |            |
|                                                        |                                                                                                    |                    |                    |                |            |          |            |
|                                                        |                                                                                                    |                    |                    |                |            |          |            |
| ▶ Notes                                                |                                                                                                    |                    |                    |                |            |          | ≙          |
|                                                        |                                                                                                    |                    |                    |                |            |          |            |
| Subopportunities                                       |                                                                                                    |                    |                    |                |            |          | ≙          |
|                                                        |                                                                                                    |                    |                    |                |            |          |            |
| Attachments                                            |                                                                                                    |                    |                    |                |            |          | ≙          |
| Transaction History Subseque                           | ent Assignment                                                                                                    |                    |                    |                |            |          |            |
| No result found                                        |                                                                                                    |                    |                    |                |            |          | - 14 19    |
|                                                        |                                                                                                    |                    |                    |                |            |          |            |
| ▼ Contacts Sew                                         |                                                                                                    |                    |                    |                |            |          | 🗐 🔝 🖴      |
| No result found                                        |                                                                                                    |                    |                    |                |            |          |            |
|                                                        |                                                                                                    |                    |                    |                |            |          |            |
| Planned Activities                                     |                                                                                                    |                    |                    |                |            |          | ≙          |
| Completed Activities                                   |                                                                                                    |                    |                    |                |            |          | ≙          |
|                                                        |                                                                                                    |                    |                    |                |            |          |            |
| Organization                                           |                                                                                                    |                    |                    |                |            |          | ≙          |
|                                                        |                                                                                                    |                    |                    |                |            |          |            |
| <ul> <li>Scheduled Actions</li> <li>Schedul</li> </ul> | le New Actions   Show Exe                                                                                                    | ecuted Actions     |                    |                |            |          |            |
| No result found                                        |                                                                                                    |                    |                    |                |            |          |            |
| Parties Involved Edit List                             |                                                                                                    |                    |                    |                |            |          |            |
| Incert C Address Proposal   Prop                       | anse Alternatives                                                                                                    |                    |                    |                |            |          | - e        |
| B Advant Declara Security                              | In the second second se |                    |                    | Address        |            | i Adda - |            |
| Actions Partner Function                               | 102<br>                                                                                                    | Name<br>Mo. Simon  | Goldstein 🗇        | Address        | Ma         | 52020    |            |
| Employee Responsible                                   | e 🔻                                                                                                    | wis. Simona        | i Condicenti Li    | 7.12*          |            | 52020    |            |
| a Employee Responsible                                 | ~ *                                                                                                    |                    | Ľ                  |                |            |          |            |
| ▶ Status                                               |                                                                                                    |                    |                    |                |            |          | ≙          |
|                                                        |                                                                                                    |                    |                    |                |            |          |            |
| Change History                                         |                                                                                                    |                    |                    |                |            |          | ≙          |

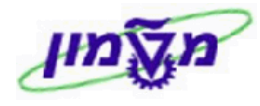

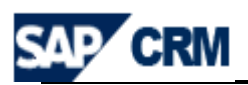

- יש להתייחס לשדות הבאים : General Data בבלוק של 12.3.1
- 12.3.1.1 בשדה 🗖 המספור יופיע אוטומטית לאחר שמירת המסמך.
- שהוא שדה חובה, הזן∕י את תיאור הפרויקט. [<sup>Description\*</sup>] בשדה 12.3.1.2
- 12.3.1.3 בשדה Prospect\* , שהוא שדה חובה, הזן/י את שם התורם מתוך הרשימה.
- .עהוא שדה חובה, הזן/י את תאריך הסיום המשוער. [Closing Date\*], בשדה 12.3.1.4
- (אם הגרנט (אם הגרנט הטכניוני במידה וקיים (אם הגרנט הורנט בשדה 12.3.1.5) לא קיים במערכת, מקבלים הודעת שגיאה).
- .משנים לפי הצורך מתוך הרשימה. Status בשדה **Status** מופיע סטאטוס ראשוני
  - Reason אם הסטאטוס שנבחר הוא <sup>Closed</sup>, חייבים לציין את הסיבה בשדה
    - ...כוחרים את הסיווג מתוך הרשימה. [Classification] בוחרים את הסיווג מתוך הרשימה.
    - בוחרים את סוג הקרן מתוך הרשימה, בהתאם לצורך. [Fund Type]
      - 12.3.1.9 בשדה File Number בוחרים מתוך הרשימה.
  - .USD הזן/י את הסכום שהתורם התחייב. תמיד הסכום ב 12.3.1.10
    - .7.5% ברירת המחדל היא 12.3.1.11

ניתן לשנות את אחוז העמלה לפי תנאי החוזה. (כרגע בשימוש לתורמים של ATS).

- Annual Report שליחת דו״ח שנתי לתורם, מופיעה ברירת מחדל 12.3.1.12
- ייכן״= ⊡. אם אין צורך בשליחת הדו״ח, מבטלים את ה סימון ✓ בתוך הקובייה.
- סוצגים הנתונים כפי שמתקבלים ממערכת הפיננסית [Opportunity Totals] 2.3.1.13 של הטכניון. זה עדכון אוטומטי.
  - ▲ Attachments ▲ Attachment ILECTION → Notes ▲ Attachment מוסיפים פרטים 12.3.2 בבלוק אוסיפים הקודמים .

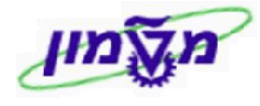

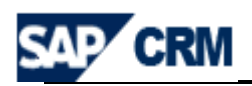

| ניתן לצפות בכל הפעילויות שמתוזמנות לביצוע בתאריכים |         |                        |                                    |                           |                                         | ctivities                      | <b>12.3.3</b> בבלוק                                             |
|----------------------------------------------------|---------|------------------------|------------------------------------|---------------------------|-----------------------------------------|--------------------------------|-----------------------------------------------------------------|
|                                                    |         |                        |                                    |                           | : הבא                                   | אה מסך ו                       | השונים. ר                                                       |
| <ul> <li>Planned Activities</li> </ul>             |         |                        |                                    |                           |                                         |                                | <b>₽ ₽</b>                                                      |
| Actions C                                          | tegory  | End Date               | Start Date                         | Description               | Importance                              | Status                         | Account                                                         |
| Close Ta                                           | sk      | 06.05.2009             | 06.05.2                            | 009 SG Test               | Medium                                  | Open                           | Mr. ALVIN+EDITH WA                                              |
|                                                    | 0       | <sup>ose</sup> חיצה על | אותה עייי ל                        | ומלץ לסגור<br>נומל זמני   | ע הפעילות מ<br>היתווים <sup>ve</sup>    | אחר ביצוי                      | 12.3.3.1 לי                                                     |
| : Ca                                               | mpaig   | n - הפרויקט ל<br>בא:   | נ הקשר בין<br>בל המסך הו           | מבצעים או<br>Subse . יתק  | דינתונים<br>Transactio<br>quent Assignm | ל שמירת n History<br>nent , על | <b>12.3.4</b> כחאיי ע<br><b>12.3.5</b> בבלוק [<br>12.3.5.1 לחאי |
|                                                    |         |                        | Subseque                           | nt Assignmen              | t Webpage                               | Dialog                         |                                                                 |
|                                                    |         |                        | http://tderg                       | od san technion /         | ac il·8010/sap/bD                       | 11biZiPTM1M                    | 7kPW(1pbg==)/bc/l 🔽                                             |
|                                                    |         |                        | nep///cdcm                         | a.sap.cochilon.           | 30.11.0010/300(00                       | 2102): THIN                    |                                                                 |
|                                                    |         |                        | Subsequ                            | ent Assignme              | ent                                     |                                |                                                                 |
|                                                    |         |                        |                                    | oforonco Tuno             | Activity                                |                                | -                                                               |
|                                                    |         |                        | R                                  | elerence Type             | Activity                                |                                | •                                                               |
|                                                    |         |                        |                                    | Object ID                 |                                         |                                | 4                                                               |
|                                                    |         |                        |                                    | Description               |                                         |                                |                                                                 |
|                                                    |         |                        | Assign                             | Cancel                    |                                         |                                |                                                                 |
| קבל אוטומטי.                                       | אור יתי | Cam.<br>campai. התי    | <sup>paign</sup> אימה<br>gn-ת שם ה | י מתוך הרי⁄<br>וך הטבלה א | בחר <sup>Referer</sup> בחר              | nce Type<br>Object ID          | 12.3.5.2 בשדה<br>12.3.5.3 בשדה                                  |
|                                                    | : 12    | זנתונים שהוזו          | יד הבא עם ו                        | יתקבל המס                 | Assign                                  | על הכפתו                       | 12.3.5.4 לחץ/י                                                  |
| <ul> <li>Transaction Histo</li> </ul>              | ny Sub  | sequent Assignment     |                                    |                           |                                         |                                |                                                                 |
| Actions Transac                                    | ion     |                        | Transaction Type                   | )                         | Date                                    |                                |                                                                 |
| ACADEX                                             | CHAN    |                        | Marketing Project                  | t Campaign                |                                         |                                |                                                                 |
|                                                    |         |                        |                                    |                           |                                         |                                |                                                                 |

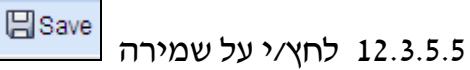

23/10/2013 תאריך

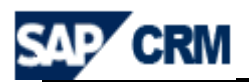

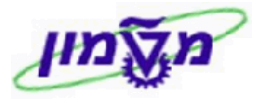

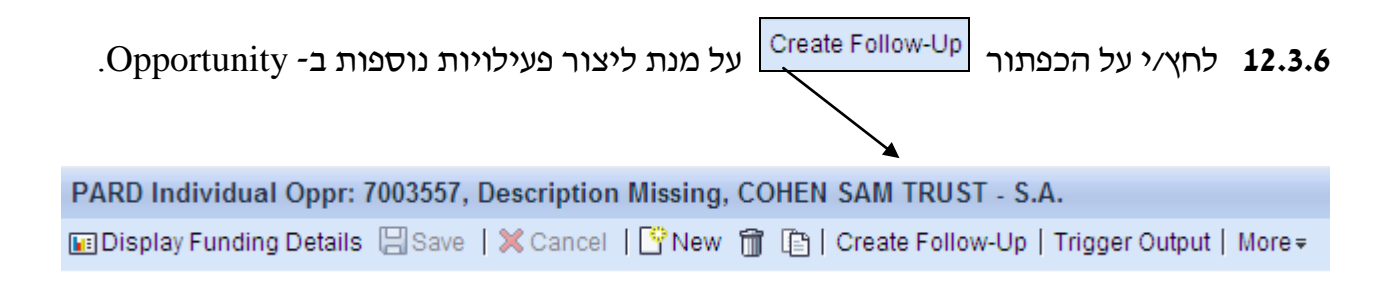

:e-mail יתקבל המסך הבא, מתוכו בוחרים את הפעילויות המתחילות ב- PARD או

| Category Description | Transaction Type Description |
|----------------------|------------------------------|
| Appointment          | Meeting External Stu         |
| Appointment          | PARD Ceremony                |
| Appointment          | PARD Meeting                 |
| Appointment          | PARD Prize                   |
| E-Mail               | zOutgoing E-Mail             |
| Interaction Log      | Incoming Phone Call          |
| Interaction Log      | zOutgoing Phone Call         |
| Interaction Log      | zOutgoing Phone Call         |
| Task                 | PARD Annual Rep. +6M         |
| Task                 | PARD MileStone               |
| Task                 | PARD Tasks                   |
| Task                 | Task Ext.Studie Paym         |
| Task                 | Task External Studie         |

| של התורם כתנאי להשלמת המשימה, יש לעדכן את השורה המתאימה | באם נדרש אישור 🖎 |
|---------------------------------------------------------|------------------|
|                                                         | בבלוק Dates      |
|                                                         |                  |

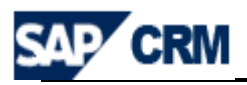

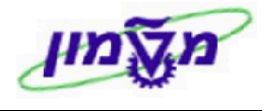

#### .12.3.6.1 בדרך הזאת ניתן להקים את הפעילויות של עדכון ה Milestone של הפרויקט.

ל המסך הבא:

| יתקב | PARD MileStone | הפעילות | יי את⁄י | בחר |
|------|----------------|---------|---------|-----|
|------|----------------|---------|---------|-----|

| PARD MileStone: New               |                 |             |                  |                |               |            |            | 🔄 Back 👻 🔝 👻  |
|-----------------------------------|-----------------|-------------|------------------|----------------|---------------|------------|------------|---------------|
| 🖫 Save and Back 🔚 Save   🗙 Cancel | 🔓 New 🍿   More⇒ |             |                  |                |               |            |            | S 4           |
|                                   |                 |             |                  |                |               |            |            |               |
| ▼ Task Details Z Edit             |                 |             |                  |                |               |            |            |               |
| General Data                      |                 | F           | References       |                |               |            |            |               |
| Task Type*                        |                 | -           |                  | Accoun         | t Mr. ALVIN+E | EDITH WASS | ERMAN      | Ø             |
| Description*                      | SG Test         |             |                  | Contac         | t             |            |            | Ø             |
| Origin*                           | Not Defined     | -           |                  | Employee       | Ms. Simona    | Goldstein  |            | Ð             |
| Due Date                          | 07.05.2009      | 67          |                  | Reference      | Opportunity   | ▼ 70       | 00789      | Ø             |
| Start Date                        | 07.05.2009      | <b>(7</b> ) |                  |                |               |            |            |               |
| Importance                        | Medium          | -           |                  |                | SG Test       |            |            |               |
| Status                            | Open            | -           |                  | Private        | e 🗖           |            |            |               |
| Category                          | Task            | -           |                  |                |               |            |            |               |
| % Complete                        |                 | 0           |                  |                |               |            |            |               |
| Notes                             |                 |             |                  |                |               |            |            |               |
|                                   |                 |             |                  |                |               |            |            |               |
|                                   |                 |             |                  |                |               |            |            |               |
|                                   |                 |             |                  |                |               |            |            |               |
|                                   |                 |             |                  |                |               |            |            |               |
|                                   |                 |             |                  |                |               |            |            |               |
| ▼ Dates Edit List                 |                 |             |                  |                |               |            |            | @ ⊠ ≙         |
| Date Type                         |                 | Date        | Time             | Date To 1      | Fime To       | Duration   | Time Unit  | All Day Event |
| Approval Date                     |                 | <b>1</b> 2  | 3 🔹              |                | -             |            |            |               |
| Activity: Planned Total Duration  |                 |             |                  |                | *             |            | 0 Minute 👻 |               |
| Planned Date                      |                 | 07.05.2009  | ₹ 00:00 <b>▼</b> | 07.05.2009 🖻 0 | • 00:00       |            |            |               |
| Actual Dates                      |                 |             | <b>•</b>         |                | *             |            | 0          |               |
| Activity: Actual Lotal Duration   |                 |             | Ť                |                | *             |            | u minute 🔻 |               |

🔚 Save and Back לא/י את שדות החובה ולחוץ/י על General Data בבלוק 12.3.6.2 למעלה. יתקבל המסך הבא:

| Planned Activities |          |            |            |             |        |            |                           |  |
|--------------------|----------|------------|------------|-------------|--------|------------|---------------------------|--|
| Actions            | Category | End Date   | Start Date | Description | Status | Importance | Account                   |  |
| Close              | Task     | 06.05.2009 | 06.05.2009 | SG Test     | Open   | Medium     | Mr. ALVIN+EDITH WASSERMAN |  |
| Close              | Task     | 07.05.2009 | 07.05.2009 | SG Test     | Open   | Medium     | Mr. ALVIN+EDITH WASSERMAN |  |

📧 Display Funding Details

Simona Goldstein נכתב עייי

12.3.7 לחץ/י על הכפתור

על מנת Opportunity - בראש המסך של ה

לצפות בפירוט כל התנועות הכספיות של הפרויקט, בהתאם להרשאות.

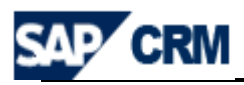

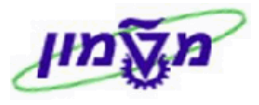

#### 

| Society Opportunity: New             |                                            |           |                    |                |            |     |                | 🖸 Back 🔻 🖸 |
|--------------------------------------|--------------------------------------------|-----------|--------------------|----------------|------------|-----|----------------|------------|
| 🗒 Save   🗙 Cancel   🍄 New 🍵 🗈        | Create Follow-Up   Trigger Output   More ₹ |           |                    |                |            |     |                |            |
| Make an entry in field 'Prospect'    |                                            |           |                    |                |            |     |                | 4 Messages |
| Make an entry in field 'Closing Data | ate'                                       |           |                    |                |            |     |                |            |
| Make an entry in field 'Description  | on'                                        |           |                    |                |            |     |                |            |
| Opportunity Details     Zedit        |                                            |           |                    |                |            |     |                |            |
| General Data                         |                                            |           | Dates              |                |            |     |                |            |
| Tuno                                 | Society Opportunity                        |           | Dutto              | Start Data     | 12.05.2009 |     |                |            |
| Iype                                 | Society Opportunity                        |           |                    | Closing Date*  | 12.05.2005 |     |                | 42         |
| Description*                         |                                            |           | Opporunity Status  | Closing Date   |            |     |                | 42         |
| Prospect*                            |                                            | Г         |                    | Status         | Open       |     |                | •          |
| Prospect Address                     |                                            |           |                    | Reason         |            |     |                | ~          |
| Main Contact                         |                                            | đ         | Classification     |                |            |     |                |            |
| Employee Responsible                 | Ms. Simona Goldstein                       | ð         |                    | Classification | MISSING    |     |                | •          |
| Technion Grant                       |                                            |           |                    | Fund Type      |            |     |                | •          |
| Grant description                    |                                            |           |                    | File Number    |            |     | ð              |            |
| LinkedTo                             | ð                                          |           |                    | Priority       |            |     |                | •          |
| Forecast                             |                                            |           | Opportunity Totals |                |            |     |                |            |
| Goal Pledge                          | 0,00                                       | USD 🗇     |                    | Total Pledge   |            |     |                | 0,00       |
| Commission %                         |                                            | 7,50      | Total PI           | edge Payment   |            |     |                | 0          |
| Annual Report                        |                                            |           |                    | Total Donation |            |     |                | 0,00       |
| Rel. for Forecast                    |                                            | -         | Last               | Donation Date  |            |     |                | 2          |
| Total Pledge SAPIENS                 |                                            | 0         |                    | Total Profits  |            |     |                | 0,00       |
| Notos                                |                                            |           | Receive            | ed by Technion |            |     |                | 0          |
| Notes                                |                                            |           |                    |                |            |     |                |            |
|                                      |                                            |           |                    |                |            |     |                |            |
| Notes                                |                                            |           |                    |                |            |     |                | ≙          |
| Subopportunities                     |                                            |           |                    |                |            |     |                | ≙          |
| (                                    |                                            |           |                    |                |            |     |                |            |
| Attachments                          |                                            |           |                    |                |            |     |                | 4          |
| Transaction History Subsequences     | uent Assignment                            |           |                    |                |            |     |                |            |
| No result found                      |                                            |           |                    |                |            |     |                |            |
| ▼ Contacts S New                     |                                            |           |                    |                |            |     |                |            |
| No result found                      |                                            |           |                    |                |            |     |                |            |
|                                      |                                            |           |                    |                |            |     |                |            |
| Planned Activities                   |                                            |           |                    |                |            |     |                | ≙          |
| Completed Activities                 |                                            |           |                    |                |            |     |                | ≙          |
| Organization                         |                                            |           |                    |                |            |     |                | ≙          |
| Scheduled Actions Sched              | ule New Actions   Show Executed Actions    |           |                    |                |            |     |                |            |
| Actions Scheduled A                  | Action                                     |           | Processing Typ     | e              |            |     |                |            |
| Execute ZOPPORTU                     | NITY ANNUAL REPOR ACTI                     |           | Method call        |                |            |     |                |            |
| ▼ Parties Involved Edit List         |                                            |           |                    |                |            |     |                |            |
| Insert 🗊   Address Proposal   Pr     | opose Alternatives                         |           |                    |                |            |     |                |            |
| 哈 Actions Partner Function           | ID                                         | Name      |                    | Address        |            | Mai | Address number |            |
| Employee Responsit                   | ble 🔻 103                                  | Ms. Simon | a Goldstein 🗇      | /IL-           |            |     | 52020          |            |
| Employee Responsit                   | ble 🔻                                      |           | đ                  |                |            |     |                |            |

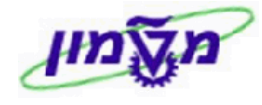

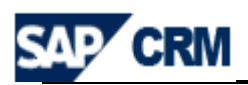

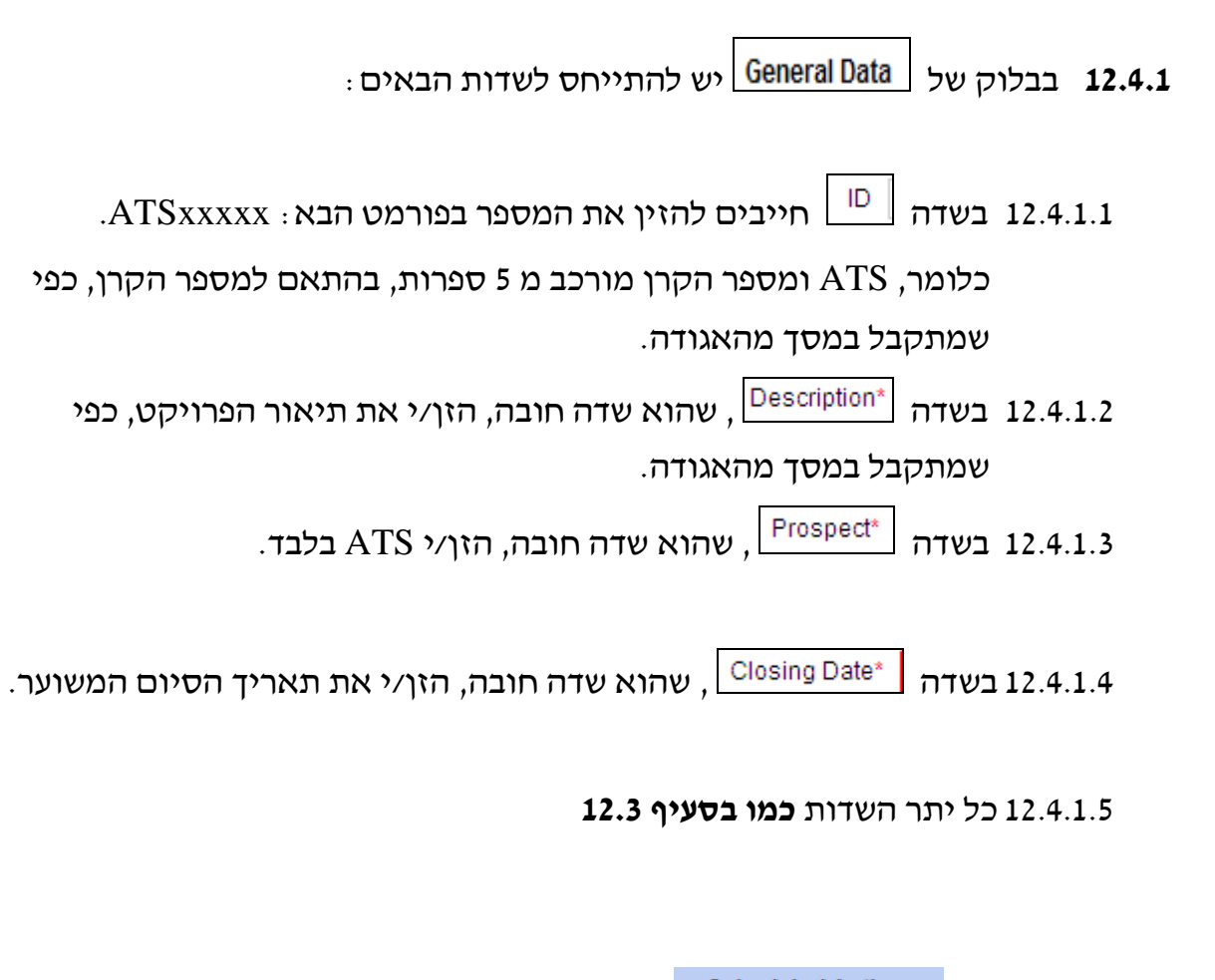

בבלוק Scheduled Actions מופיעה פעילות אוטומטית לסוג ״הזדמנות״ זה.
 12.4.2 הפעילות מורכבת משליחת דוא״ל לאנשים הרלוונטיים באגף קשרי ציבור
 annual report ופעילות נוספת של חצי שנה קדימה, לגבי תזכורת לשליחת

| ▼ Scheduled Actions | C Schedule New Actions   Show Executed Actions |                 |  |  |  |  |
|---------------------|------------------------------------------------|-----------------|--|--|--|--|
| Actions             | Scheduled Action                               | Processing Type |  |  |  |  |
| Execute             | ZOPPORTUNITY ANNUAL REPOR ACTI                 | Method call     |  |  |  |  |

#### 12.4.3 הזנת פרטים ביתר הבלוקים כמו בסעיף 12.4

Simona Goldstein נכתב עייי

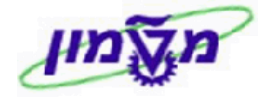

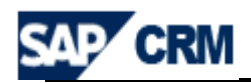

.ATS אוג השלישי אוג השלישי א הייתת-הזדמנות׳׳ תפתח תמיד דרך ההזדמנות של 12.5

: sub-opportunity להלן תהליך יצירת

ראץ/יעל ה Subopportunities וק

opportunity כנס/י ל 12.5.1 כנס/י ל יל ספרי המבוקש ובבלוק יפתח המסך הבא :

| e | Select Transaction Type Webpage Dialog                                                                               |  |  |  |  |  |  |  |  |  |
|---|----------------------------------------------------------------------------------------------------|--|--|--|--|--|--|--|--|--|
| 2 | 🔊 http://tdcrmd.sap.technion.ac.il:8010/sap(bD1lbiZjPTM1MCZkPW1pbg==)/bc/bsp/sap/bsp_wd_base/popup_buffered_frame.ht |  |  |  |  |  |  |  |  |  |
|   |                                                                                                    |  |  |  |  |  |  |  |  |  |
|   | Transaction Type Description                                                                                         |  |  |  |  |  |  |  |  |  |
|   | Donor SubOpportunity                                                                                                 |  |  |  |  |  |  |  |  |  |
|   | PARD Individual Oppr                                                                                                 |  |  |  |  |  |  |  |  |  |
|   | Society Opportunity                                                                                                  |  |  |  |  |  |  |  |  |  |
|   | ZOpportunity                                                                                                    |  |  |  |  |  |  |  |  |  |

Donor SubOpportunity בחר/י מתוך הטבלה את הסוג 12.5.2

#### יתקבל המסך כמו בסעיף 12.3 של תרומות אישיות. כל השדות והבלוקים יש להזין בהתאם.

#### sub-opportunity - במסך החדש של ה-12.5.3 במסך החדש של ה-

#### בו מופיעה ה- opportunity הראשי (האב) :

| <ul> <li>Transaction History</li> </ul> |             | Subsequent Assignment |                               |            |  |  |  |
|-----------------------------------------|-------------|-----------------------|-------------------------------|------------|--|--|--|
| Actions                                 | Transaction |                       | Transaction Type              | Date       |  |  |  |
|                                         | GERARD SWO  | PE CHAIR IN PHYSICS   | Society Opportunity Donations | 05.05.2009 |  |  |  |

#### .12.5.4 נא לשים לב שהמספור הוא פנימי ומתקבל אחרי השמירה.

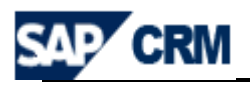

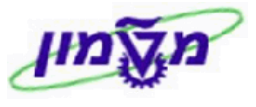

## 13. יצירה וחיפוש שלטים והוקרות לתורמים (ACTIVITIES & RECOGNITION)

באגף קשרי ציבור של הטכניון מנהלים את כל תהליכי ההוקרה לתורמים ונושא הענקת תארי כבוד לאנשים שהטכניון מצא לנכון להוקיר את פועלם.

. Activities & Recognition התהליך מתבצע דרך התפריט

#### : תהליך **פתיחת** סוג חדש של הכרה מתבצע כדלקמן 13.1

|   | Pard Object                                           | C Create       | Activities & Recognition  | דרך התפריט הראשי של |  |  |  |  |  |
|---|-------------------------------------------------------|----------------|---------------------------|---------------------|--|--|--|--|--|
|   |                                                       |                |                           | יתקבל המסך הבא :    |  |  |  |  |  |
| C | Dbject: New                                           |                |                           |                     |  |  |  |  |  |
| E | 🖁 Save   🗙 Cancel   🍄 New 🗎   I                       | Fact Sheet     |                           |                     |  |  |  |  |  |
|   | ▼ Object Details                                      |                |                           |                     |  |  |  |  |  |
|   | General Data                                          |                |                           |                     |  |  |  |  |  |
|   | ID*                                                   |                |                           |                     |  |  |  |  |  |
|   | Description*                                          |                |                           |                     |  |  |  |  |  |
|   |                                                       |                |                           |                     |  |  |  |  |  |
|   | Category*                                             |                |                           |                     |  |  |  |  |  |
|   | Vear Awarded or Gift Type                             |                |                           |                     |  |  |  |  |  |
|   | Product Dataila*                                      |                |                           |                     |  |  |  |  |  |
|   | Floduct Details                                       | U              |                           |                     |  |  |  |  |  |
|   | : בבלוק של General Data יש להתייחס לשדות הבאים 13.1.1 |                |                           |                     |  |  |  |  |  |
|   | ומתוך הרשימה בחר⁄י את                                 | נח/י את הגלילה | Award Type* שהוא חובה, פו | 13.1.1.1 בשדה       |  |  |  |  |  |
|   | : Enter רד ולחץ/י                                     | PA) בהתאם לצו  | ברה (כל מה שמתחיל ב- RD   | סוג ההי             |  |  |  |  |  |
|   | 7PEP                                                  | PARD Colle     | ctive Plaques             |                     |  |  |  |  |  |

| ZPFP | PARD Collective Plaques          |   |
|------|----------------------------------|---|
| ZPH1 | PARD Academic Honorary Doctorate |   |
| ZPH2 | PARD Honorary Doctorate          |   |
| ZPH3 | PARD Honorary Fellowship         |   |
| ZPH4 | PARD Harvey Prize                |   |
| ZPIP | PARD Individual Plaques          |   |
| ZPMP | PARD Master Plaques              |   |
| ZPPR | PARD Presents                    | ~ |

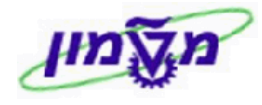

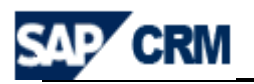

- Category\* יופיע אוטומטי הקוד של השדה Award Typeשבחרנו. 13.1.1.2
- category בשדה <sup>Description\*</sup> יופיע כברירת מחדל את התיאור של ה 13.1.1.3 לדרוס ולשנות את התיאור. מומלץ <u>לא להשאיר את השדה ריק</u>.
- לאחר בחירת המקייט, לפי Object בשדה רמקייט, לפי 13.1.1.4 התהליך בסעיף הבא.
  - יש להתייחס לשדות הבאים: Year Awarded or Gift Type יש להתייחס לשדות הבאים: 13.1.2
- Product Details\* בשדה (Product Details\* מחפשים כמו בתהליכים קודמים ובוחרים 13.1.2.1 מתוך הרשימה את סוג ההוקרה (המקייט). יתקבל המסך הבא:

| Search Criteria                                        |              |         |              |              |    |  |               | Hide Search F | ields |
|--------------------------------------------------------|--------------|---------|--------------|--------------|----|--|---------------|---------------|-------|
| Product ID                                             | _            | ic      | _            |              |    |  |               |               |       |
| Floduct ID                                             | •            | 15      | ×            |              | 00 |  |               |               |       |
| Product Description                                    | $\mathbf{T}$ | is      | $\mathbf{T}$ |              | 00 |  |               |               |       |
| Category ID                                            | •            | is      | •            | D            | 00 |  |               |               |       |
| Category Description                                   | $\mathbf{T}$ | is      | -            |              | 00 |  |               |               |       |
| Maximum Number of Results 100 Search Clear Result List |              |         |              |              |    |  |               |               |       |
|                                                        |              |         |              |              |    |  |               |               |       |
| Product ID                                             |              | Product |              | Product Type |    |  | Base Category | у             |       |

רפע/י את המקייט (שתמיד מתחיל באות \*Z\* בשדה 13.1.2.1.1 בשדה 13.1.2.1.1

הקטגוריות הבאות :

- מקייט מסוג שלטים ZPL ullet
- ZPR מקייט מסוג מתנות ZPR
- כבוד שנת תואר כבוד ZPY  $\bullet$

13.1.3 לסיום ושמירת הנתונים לחץ⁄י על 🛛

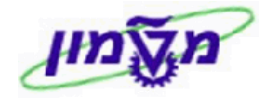

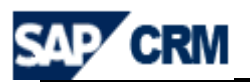

**13.1.4** שלב הבא להשלמת הנתונים לאחר השמירה מתבצע במצב של *יישינוייי* ולפי לסוג ההכרה.

| : לחץ⁄י על Edit לחץ∕י על Object Details בבלוק של 13.1.4.1 בבלוק של נשדות הבאים כחציים ו |
|-----------------------------------------------------------------------------------------|
| נשדה Location ID יש לקשור את ההוקרה לבניין. החיפוש מתוך הרשימה                          |
| או לפי התנאי Description (* לרשום את שם הבניין בין כוכביות)                             |
| , External ID for IBase (מספר הבניין בטכניון לפי הגדרת אביית).                          |
| <ul> <li>בשדה "External ID for IBase" יש להזין תמיד קוד בניין 098 כאשר</li> </ul>       |
| מדובר במתנות <u>וקוד בניין 099</u> כאשר מדובר בתואר כבוד.                               |
| במידה ולא קיים בניין או מק״ט שמתאימים להוקרה, יש לפנות למיישמים בלבד.                   |
| לחץ⁄י על Edit List על מנת להוסיף את שם ∎ 13.1.4.2 בבלוק של בבלוק של                     |
| התורם, מקבל ההוקרה.                                                                     |

## בכל ההוקרות למעט הכרה מסוג ״ZPMP= Master Plague ניתן להוסיף רק תורם יחיד.

| <ul> <li>Parties Invo</li> </ul>                                                                                                    | Ived Edit List   Show Hist                 | ory     |                  |            | 🗐 🔝 🔺        |  |  |  |  |  |
|----------------------------------------------------------------------------------------------------|--------------------------------------------|---------|------------------|------------|--------------|--|--|--|--|--|
| Insert 🗊                                                                                                    |                                            |         |                  |            |              |  |  |  |  |  |
| 铅 Actions I                                                                                                    | Partner ID                                 | Partner | Partner Function | Valid From | Valid To     |  |  |  |  |  |
|                                                                                                    | đ                                          |         | •                | 08.10.2009 | 31.12.9999 🖻 |  |  |  |  |  |
| <ul> <li>בשדה Partner Function בוחרים את התורם לפי Partner Function</li> <li>בשדה Valid From יש לעדכן את תאריך קבלת ההוקרה.</li> <li>בשדה Additonal Data לחץ/י על tedit</li> </ul>            |                                            |         |                  |            |              |  |  |  |  |  |
|                                                                                                    | Year Received  Received NO/YES Award Venue |         |                  |            |              |  |  |  |  |  |
| <ul> <li>בשדה Year Received הזן/י את השנה במידה וחסר.</li> <li>בשדה Received NO/YES סמן/י </li> <li>בשדה Award Venue סמן/י </li> <li>בשדה בשדה בחר/י את הערך המתאים (מקום האירוע).</li> </ul> |                                            |         |                  |            |              |  |  |  |  |  |

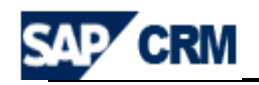

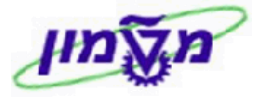

| של        | ים נוספים | ים פרטי | לחץ∕י על Edit על מנת להשל ▼Addres | 13.1.4.4 בבלוק של |
|-----------|-----------|---------|-----------------------------------|-------------------|
|           |           |         |                                   | מיקום השלט.       |
|           |           |         | בלבד. Master Plague או Individual | רלוואנטי עבור     |
| ▼ Address | 🖉 Edit    |         |                                   |                   |
|           |           | Floor   |                                   | Room Number       |

| נאסט איז איז איז איז איז איז איז איז איז איז                                                                                                    | Additional Details<br>Country |                                                                                                    |                      |                                    |  |  |  |  |  |  |  |
|----------------------------------------------------------------------------------------------------|-------------------------------|----------------------------------------------------------------------------------------------------|----------------------|------------------------------------|--|--|--|--|--|--|--|
| Text       Language' English         Text       Text Type*         Language       e.         extra freed       Language         extra freed       Language                                                                                                    | : א                           | . יתקבל המסך הב                                                                                                    | <u>ראץ/י על New</u>  | ■ Notes 13.1.4.5                   |  |  |  |  |  |  |  |
| د جلד (Text Type، علی العلی المراب المراب ال | Text Type* Basic text         |                                                                                                    | •                    | Language* English                  |  |  |  |  |  |  |  |
| <ul> <li>בשדה <sup>Language*</sup> בחר/י את השפה המתאימה מתוך הרשימה.</li> <li>בשדה Text •</li> <li>בשדה Text •</li> <li>בשדה Text •</li> <li>בשדה 13.1.4.6</li> <li>Attachments •</li> <li>Attachments •</li> <li>13.1.4.6</li> <li>Pard object •</li> <li>Search •</li> <li>Ce Search •</li> <li>Ce Search •<td>נוך הרשימה.</td><td>זנושא המתאים מו</td><td>בחר/י את ו Text T</td><td>ype<sup>*</sup> בשדה ●</td></li></ul>                                                                                                    | נוך הרשימה.                   | זנושא המתאים מו                                                                                                    | בחר/י את ו Text T    | ype <sup>*</sup> בשדה ●            |  |  |  |  |  |  |  |
| <ul> <li>בשדה Text بשלה (Text علی العرب)</li> <li>בשלה ttachments (של המורץ)</li> <li>Attachments (של המורץ)</li> <li>בבלוק של (Esearch (בוצרה מתבצע כדלקמן)</li> <li>Pard Object (Esearch )</li> <li>Ref/ Product ID (Esearch (Esearch (Esearc</li></ul>         | ותוך הרשימה.                  | השפה המתאימה מ                                                                                                    | בחר/י את Langu       | age <sup>*</sup> בשדה ●            |  |  |  |  |  |  |  |
| Attachments       بالتوام بر محمدون خود مخارج .         Attachments       عاد .         Attachments       عاد .         Attachments       ما توام بر محمدون خود مخارج .         Attachments       ما توام بر محمدون خود محارج .         Attachments       ما توام بر محمدون خود محارج .         Attachments       ما توام بر محمدون خود محارج .         Attachments       حدید محمد محمد محمد محمد محمد محمد محمد                                                                                                    |                               | הטקסט הדרוש.                                                                                                    | ד יש לרשום את        | ext בשדה                           |  |  |  |  |  |  |  |
| : (PARD) או סוג ההוקרה (Ref/ Product ID או Partner ID או סוג ההוקרה (Partner ID ) או סוג ההוקרה (Partner ID ) או סוג החיפוש לפי<br>Search Criteria Partner ID ) או סוג החיפוש לפי פייטייטיטיטיטיטיטיטיטיטיטיטיטיטיטיטיט                                                                                                    | Pard Object                   | ► Attachments בבלוק של Attachments הוסף/י מסמכים לפי הצורך.<br>13.1.4.6 תהליך החיפוש של הוקרה שכבר נוצרה מתבצע כדלקמן :<br>13.2 תהליך החיפוש של הוקרה שכבר נוצרה מתבצע כדלקמן :<br>Pard Object C Search Activities & Recognition |                      |                                    |  |  |  |  |  |  |  |
| Search Criteria         Partner ID       is         Object Family       is         Object ID       is         Ref. Product ID       is         Maximum Number of Results 100         Search Clear       Save Search As         Result List         New         Object ID       Object         Object ID       Object         Object ID       Object         Partner       Object                                                                                                    | : (PARD) סוג ההוקרה           | או Ref/ Product                                                                                                    | ID או Partner II     | יתקבל המסך הבא. החיפוש לפי C       |  |  |  |  |  |  |  |
| Partner ID       is       I       I         Object Family       is       I       I         Object ID       is       I       I         Ref. Product ID       is       I       I         Maximum Number of Results       I       I       I         Search Clear       Save Search As       ISave       I         Result List       I       I       I       I         Object ID       Object       Object       Object Pamily       Ref. Product                                                                                                    | Search Criteria               |                                                                                                    |                      |                                    |  |  |  |  |  |  |  |
| Object Family       is         Object ID       is         Ref. Product ID       is         Maximum Number of Results 100         Search Clear       Save Search As         Result List         New         Object ID       Object         Object ID       Object         Object ID       Object         Partner                                                                                                    | Partner ID                    | is 🔻                                                                                                    | Ľ                    | 00                                 |  |  |  |  |  |  |  |
| Object ID       is       Image: Comparison of the second second s                                           | Object Family 👻               | is 💌                                                                                                    |                      | - 0 0                              |  |  |  |  |  |  |  |
| Ref. Product ID       is       Image: Constraint of the second second se                                           | Object ID 👻                   | is 💌                                                                                                    |                      | 00                                 |  |  |  |  |  |  |  |
| Maximum Number of Results 100 Search Clear Save Search As Save Result List CNew Object ID Object Object Partner                                                                                                    | Ref. Product ID 👻             | is 💌                                                                                                    | C                    |                                    |  |  |  |  |  |  |  |
| Search Clear       Save Search As       Save         Result List       Object ID       Object       Object       Object Family       Ref. Product       Partner                                                                                                    |                               | Maximum N                                                                                                    | umber of Results 100 |                                    |  |  |  |  |  |  |  |
| Result List         Prew       Object ID       Object       Object Family       Ref. Product       Partner                                                                                                    | Search Clear Sav              | ve Search As                                                                                                    | Save                 |                                    |  |  |  |  |  |  |  |
| Object ID         Object         Object         Ref. Product         Partner                                                                                                    | Result List                   |                                                                                                    |                      |                                    |  |  |  |  |  |  |  |
| Object ID Object Family Ref. Product Partner                                                                                                    | C New                         |                                                                                                    |                      |                                    |  |  |  |  |  |  |  |
|                                                                                                    | Object ID Object              |                                                                                                    |                      | Object Family Ref. Product Partner |  |  |  |  |  |  |  |

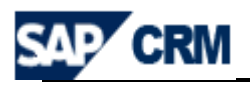

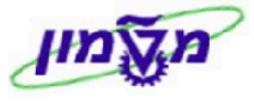

#### (SCHOLARSHIP) 14. דווח סטודנטים מקבלי מלגות

עדכון פרטי הסטודנטים מקבלי מלגות מתבצע כדלקמן :

Opportunity ,SubOpportunity או את ה- Opportunity מחפשים את ה-דרך תפריט המהיר שמייצגת את הקרן שמחלקת את המלגה לסטודנטים.

ה- Opportunity/SubOpportunity הנ״ל הוא המקום שאליו שרוצים לשייך את הסטודנט.

14.1 לאחר הכניסה ל Opportunity/SubOpportunity התייחס לבלוק Scholarships

🛿 Edit List להוספת סטודנט/ים מקבלי מלגה מהקרן הרלוונטית. 14.2 לחץ על הכפתור

> 📍 Insert 🍵 תקבל המסד הבא: 14.3 לחץ על הכפתור

| ľ | 'Insert 🧊                                                     |           |            |        |         |              |               |              |             |       |       |           |
|---|---------------------------------------------------------------|-----------|------------|--------|---------|--------------|---------------|--------------|-------------|-------|-------|-----------|
| Ъ | ID Number                                                     | Last Name | First Name | Award  | Award   | Degree Level | Letter Status | Faculty Name | Maslul Name | Schol | Busin | Full Name |
|   | 00000000                                                      |           |            | 2009 🔻 | Winte 🔻 | Missing 🔹 🔻  | Not Written 🔹 |              |             | 0,00  | ٦     |           |
|   | הזן את מספר תעודת הזהות של הסטודנט הרלוונטי. ID Number 14.3.1 |           |            |        |         |              |               |              |             |       |       |           |

Award Year הזן את השנה האקדמית של המלגה. 14.3.2 בשדה

Award Semester הזן את הסמסטר הרלוונטי מתוך הרשימה. 14.3.3 בשדה

> Degree Level הזן את רמת הלימודים מתוך הרשימה. 14.3.4 בשדה

עאריך 23/10/2013

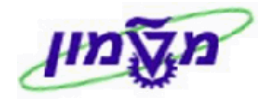

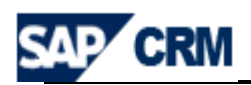

14.3.5 לחץ ENTER לקליטת הפרטים. **הפעולה מתבצעת רק** כאשר הסמן מוצב על שדה עריכה. מומלץ שהסימון יהיה על השדה מספר זהות.

| , קוד הפקולטה Faculty Name             | Last Name                         | First Name                         | 14.3.                                       | .6       |
|----------------------------------------|-----------------------------------|------------------------------------|---------------------------------------------|----------|
| דה והסטודנט נמצא.                      | ך אוטומטי במי                     | , מקבלים ער                        | והמסלול Iul Name                            |          |
|                                        |                                   |                                    |                                             |          |
| קבלת הודעת שגיאה בראש הדף.             | ז לא פעיל, מתל                    | (122) AI 110011 [0                 | במירה והסטורנס לא ו                         |          |
| קבלת הודעת שגיאה בראש הדף.<br>ח רפרטנו | ע לא פעיל, מתל<br>הו לרצע שיווייו | מצא או הסטודנט.<br>הסטודוט, לא ויי | במירה והסטורנס לא נ<br>לאחר הראת הותווים שי | <u> </u> |

: הנתונים שאפשר לעדכן לאחר קליטת פרטי הסטודנט והם גם נתוני חובה הם 14.3.7

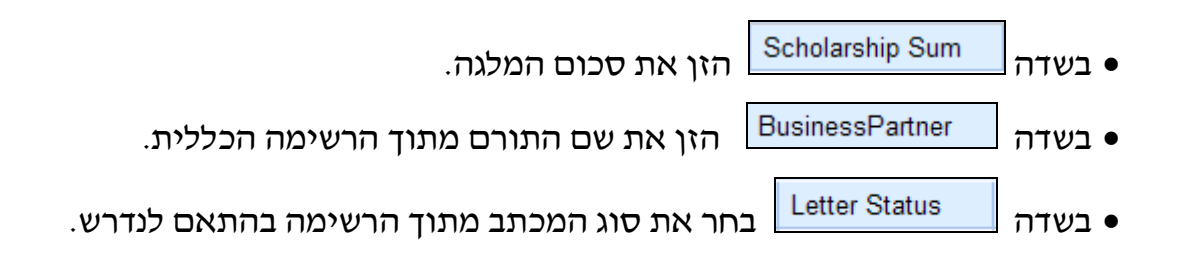

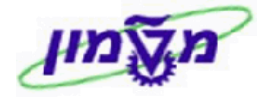

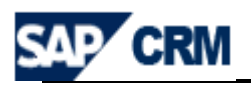

## CRM במערכת Master Data .15

דרך ה- Master Data מתחזקים את טבלת תיקי הארכיון המנוהלים באגף קשרי ציבור.

PARD FILE\_NUMBER Create Create Master Data

#### יתקבל המסך הבא של תיקי הארכיון :

| PARD   | FILE_NU   | JMBER                     | Service Service Se |
|--------|-----------|---------------------------|----------------------------------------------------------------------------------------------------|
|        |           |                           |                                                                                                    |
| Cha    | nae       | View "Public Re           | lations - Archive File Number": Overview                                                                                                    |
| Menu   | l Sa      | ve Back Exit Cancel       | System Change -> Display Details New Entries Conv As Delete Undo Change Select All Select Block Deselect All More                                                                                                    |
| mond   |           |                           |                                                                                                    |
| Public | c Relatio | ons - Archive File Number |                                                                                                    |
| File   | Number    | Short description         | File description                                                                                                    |
| 1      |           | ARN                       |                                                                                                    |
| 204    | B         | BEILIN                    | RICHARD BEILIN GARDEN NEAR OUTDOOR SWIMMING P                                                                                                    |
| 2FP    | 33        | BELLET                    |                                                                                                    |
| 370    |           | SHAPIRO                   | EUGENE AND ARLENE SHAPIRO CHAIR (GRANDFATHERE                                                                                                    |
| AL1    | 00        | VOREMBERG                 | HENRY BOREMBERG LECTURESHIP FUND IN COMPUTE                                                                                                    |
| AL1    | 02        | VOLOVELSKY                | KARNEY-VOLOVELSKY FAMILY LECTURESHIP IN CIVIL EN                                                                                                    |
| AL1    | 03        | EDWARDS                   | MILTON AND LILLIAN EDWARDS ACADEMIC LECTURESHI                                                                                                    |
| AL1    | 04        | COLEMAN                   | COLEMAN-COHEN ACADEMIC LECTURESHIP                                                                                                    |
| AL1    | 05        | COLLIN                    | HENRY AND MARTHA COLLIN ACADEMIC LECTURESHIP F                                                                                                    |
| AL1    | 06        | AUGUST                    | SAMUEL AND ESTHER AUGUST ACADEMIC LECTURESHIF                                                                                                    |
| AL1    | 07        | GURWIN                    | JUNE H. AND ROBERT G. GURWIN ACADEMIC LECTURES                                                                                                    |
| AL1    | 08        | ROSENBERG                 | W.D. IRVING AND ADELE ROSENBERG FAMILY A. L. IN BIO                                                                                                    |
| AL1    | 09        | FELD                      | JACOB AND ETHEL FELD ACADEMIC LECTURESHIP FUNI                                                                                                    |
| AL1    | 11        | MOSKOWITZ                 | DAVID J. AND RUTH MOSKOWITZ ACADEMIC LECTURESH                                                                                                    |
| AL1    | 12        | FIALKOW                   | ABRAHAM AND JENNIE FIALKOW ACADEMIC LECTURESH                                                                                                    |
| AL1    | 14        | KOBLER                    | KOBLER ACADEMIC LECTURESHIP                                                                                                    |
| AL1    | 15        | GRAND                     | EVELYN AND SALMAN GRAND ACADEMIC LECTURESHIP I                                                                                                    |
| AL1    | 16        | IMERMAN                   | STANLEY IMERMAN MEMORIAL ACADEMIC LECTURESHIP                                                                                                    |
| AL1    | 17        | BARGMAN                   | THEODORE AND MINA BARGMAN ACADEMIC LECTURES                                                                                                    |
| AL1    | 19        | KING                      | MAURICE AND ARLENE KING ACADEMIC LECTURESHIP F                                                                                                    |
| AL1    | 21        | TORONTO                   | TORONTO ACADEMIC LECTURESHIP                                                                                                    |
| AL1    | 22        | ULLMANN                   | ATS W.D JACOB ULLMANN MEMORIAL LECTURESHIP FU                                                                                                    |
| AL1    | 23        | FRANCE                    | FRANCE ACADEMIC LECTURESHIP - GFAT                                                                                                    |
| AL1    | 24        | MAAS                      | BENARD L. MAAS ACADEMIC LECTURESHIP FUND                                                                                                    |
| AL1    | 25        | COHN                      | COHN ROSALINE AND JACOB ACADEMIC LECTURESHIP                                                                                                    |
| AL1    | 27        | CORRIN                    | ANNIE AND CHARLES CORRIN ACADEMIC LECTURESHIP                                                                                                    |
| AL1    | 29        | DETROIT                   | DETROIT TECHNION 2000 ACADEMIC LECTURESHIP                                                                                                    |

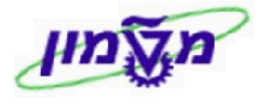

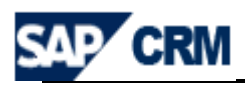

## CRM במערכת ה EXCEL ניליון .16

#### ניתן לייצא נתונים לגיליון EXCEL. לדוגמה רשימת OPPORTUNITIES.

לחץ/י על הכפתור 🕮 כדי לייצא את הרשימה. ניתן יילשמוריי או יילפתוחיי בלבד.

| R | lesi | ult List: 8 Opportunities | Found               |             |                 |       |              |        |                    |          |              |     |
|---|------|---------------------------|---------------------|-------------|-----------------|-------|--------------|--------|--------------------|----------|--------------|-----|
| I | 19   | New 📆   Distribute        | More =              |             |                 |       |              |        |                    |          |              | e 🛛 |
| • | Ъ    | Description               | Prospect            | Sales Stage | Exp. Sales Volu | Curre | Closing Date | Status | Employee Respon    | Chance o | Channel Part | ner |
|   |      | TEST SG                   | American Technion S |             | 0,00            | USD   | 31.05.2009   | Open   | Simona Goldstein / | 0 %      |              |     |
|   |      | GERARD SWOPE CH           | American Technion S |             | 0,00            | USD   | 31.12.2029   | Open   | Moti Rozenberg /   | 0 %      |              |     |
|   |      | CLAIRE B. SHERMAN         | American Technion S |             | 100.000,00      | USD   | 31.12.2029   | Open   | Moti Rozenberg /   | 0 %      |              |     |
|   |      | FACULTY OF INDUS          | American Technion S |             | 0,00            | USD   | 31.12.2029   | Open   | Moti Rozenberg /   | 0 %      |              |     |
|   |      | CECILE K. COLE AE         | American Technion S |             | 50.000,00       | USD   | 31.12.2029   | Open   | Moti Rozenberg /   | 0 %      |              |     |
|   |      | ROCHLIN DORMITO           | American Technion S |             | 0,00            | USD   | 31.12.2029   | Open   | Moti Rozenberg /   | 0 %      |              |     |
|   |      | FT LAUDERDALE NU          | American Technion S |             | 400.000,00      | USD   | 31.12.2029   | Open   | Moti Rozenberg /   | 0 %      |              |     |
|   |      | COLER CALIFORNIA          | American Technion S |             | 1.200.000,00    | USD   | 31.12.2029   | Open   | Moti Rozenberg /   | 0 %      |              |     |

במידה והקובץ EXCEL לא יוצא בצורה תקינה חייבים לשמור אותו על ה DESKTOP ולבצע את הפעולות הבאות:

| - |      |
|---|------|
| ł | From |
|   | Text |

ובחר/י את הקובץ שנשמר. מתקבל המסך הבא : 16.1 בתוך הגיליון לחץ/י על

| Text Import Wizard - Step 1 of 3 🛛 🔹 💽 🔀                                                                                                    |
|----------------------------------------------------------------------------------------------------|
| The Text Wizard has determined that your data is Fixed Width.                                                                                                    |
| If this is correct, choose Next, or choose the data type that best describes your data.                                                                                                    |
| Original data type                                                                                                    |
| Choose the file type that best describes your data:            • Delimited             • Characters such as commas or tabs separate each field.                                                                                                    |
| Fixed width - Fields are aligned in columns with spaces between each field.                                                                                                    |
| Start import at row: 1 🛟 File origin: 65001 : Unicode (UTF-8)                                                                                                    |
| Preview of file C:\Documents and Settings\simonag\Desktop\simona crm.csv.                                                                                                    |
| ן=sep <<br>2 "סיום";"תאריך התחלה";"תאריך סיום";"תיאור";"קטגוריה";"סטטוס";"חשבון";"איש<br>3 סיום";"תאריך התחלה";"תאריך סיום";"תיאור";"קטגוריה";"סטטוס";"חשבון";"איש;"<br>3 (Create Activity: Follow Up Call ;07.12.2008); שיחת טלפון; פר                                                                                                    |
| י Create Activity: Follow Up Call ;07.12.2008 ; 07.12.2008 ; 5 (1.2.2008); 12.2008 ; 12.2008 ; |
| <                                                                                                    |
| Cancel < Back Next > Einish                                                                                                    |

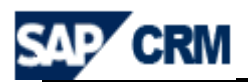

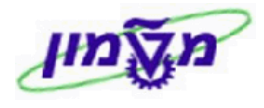

| <u>Next &gt;</u> אחייכ לחץ∕י על Unicode (U'                                                                                                    | רארי Delimited ובנוסף (16.2 Delimited ובנוסף                                                                                                    |
|----------------------------------------------------------------------------------------------------|----------------------------------------------------------------------------------------------------|
| <u>N</u> ext >                                                                                                    | ולחץ/י Semicolon בשלב 2 סמן 16.3                                                                                                    |
| Text Import Wizard - Step 2 of 3                                                                                                    | ? 🔀                                                                                                    |
| This screen lets you set the delimiters your data contains. You below.                                                                                                    | I can see how your text is affected in the preview                                                                                               |
| Delimiters         Iab         Semicolon         Comma         Space         Qther:                                                                                              | e<br>•                                                                                                    |
| קטגוריה<br>קטגוריה קטגוריה<br>עיחת טלפון Create Activity: Follow Up (<br>וויחת טלפון<br>רeate Activity: Follow Up (<br>וויחת טלפון<br>איחת טלפון<br>גרeate Activity: Follow Up ( | שיום תיאון =sep<br>סיום תאריך התחלה תאריך סיום תיאון<br>Call 07.12.2008 07.12.2008<br>Call 07.12.2008 07.12.2008<br>Call 07.12.2008 07.12.2008 ✓ |
| Cancel                                                                                                    | <pre></pre>                                                                                                    |

| .כדי לסיים את התהליך OK | ובחלון ההמשך לחץ⁄י על | בשלב 3 לחץ/י על <u>Einish</u> | 16.4 |
|-------------------------|-----------------------|-------------------------------|------|
|-------------------------|-----------------------|-------------------------------|------|

| Text Import Wizar                   | d - Step 3 of 3 🛛 🔹 💽 🔀                                                     |
|-------------------------------------|-----------------------------------------------------------------------------|
| This screen lets you select each co | olumn and set the Data Format.                                              |
| Column data format                  |                                                                             |
| ⊙ <u>G</u> eneral                   | 'General' converts numeric values to numbers, date values to dates, and all |
| ○ <u>T</u> ext                      | remaining values to text.                                                   |
| O Date: DMY                         | Advanced                                                                    |
| O Do not import column (skip)       |                                                                             |
|                                     |                                                                             |
|                                     |                                                                             |
|                                     |                                                                             |
| Data preview                        |                                                                             |
|                                     |                                                                             |
| General General                     | General General Gener                                                       |
| קטגוריה                             | =sep<br>סיום תאריד התחלה תאריד סיום תיאור                                   |
| Create A שיחת טלפון                 | ctivity: Follow Up Call 07.12.2008 07.12.2008                               |
| Ureate A שיחת טלפון Create A        | ctivity: Follow Up Call 07.12.2008 07.12.2008                               |
| [[[1970 JH'W] Create A              | ceivity: Follow op Call 07.12.2008 07.12.2008                               |
|                                     |                                                                             |
|                                     | Cancel < <u>B</u> ack Next > <u>Finish</u>                                  |

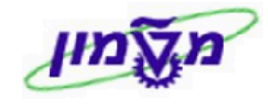

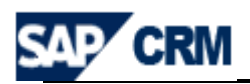

## CRM התאמה אישית של השדות במערכת ה

ניתן לבצע התאמה אישית של רוחב השדות בפעילויות השונות ע״י לחיצה על

לפי ההנחיות שבהתאמה אישית ניתן להוסיף/להוריד עמודות שיוצגו בטבלה, לקבוע את הסדר של העמודות וכמו כן גם את הרוחב.

| נ מוצגות.<br>השוואה לאזור<br>ו. אם ברצונך | ןבוע את הסדר בו העמודוח<br>פיקסלים - של כל עמודה ב<br>ע באופן אוטומטי בפיקסליב | ול לז:<br>לט -<br>נקב: | סף, אתה יכ<br>ים - או מוח<br>ידה, הרוחב<br>פר. | ארותך לבחור אילו עמודות יוצגו בטבלה.בנו<br>ארותך גם להגדיר את הרוחב היחסי - אחוז<br>ר הזמין. אם אתה מזין מספר ללא יחידת מ<br>יר את הרוחב היחסי, הוסף '%' לאחר המס<br>מקסימלי של שורות גלויות להצגה ] | פי<br>פי<br>גד<br>גד |
|-------------------------------------------|--------------------------------------------------------------------------------|------------------------|------------------------------------------------|----------------------------------------------------------------------------------------------------|----------------------|
|                                           | ות מוצגות                                                                      | עמוד                   |                                                | ות זמינות                                                                                                    | TI                   |
|                                           | עלה למטה                                                                       | למ                     |                                                |                                                                                                    |                      |
| רוחב                                      | שם                                                                             | ጜ                      |                                                | שם                                                                                                    | 9                    |
|                                           | זיהוי קמפיין                                                                   |                        |                                                | סוג קמפיין                                                                                                    |                      |
|                                           | תיאור קמפיין                                                                   |                        |                                                | עדיפות                                                                                                    |                      |
|                                           | אמצעי תקשורת                                                                   |                        |                                                | טופס לפקס                                                                                                    |                      |
| 10%                                       | תאריך התחלה מתוכנן                                                             |                        | 4                                              | טופס ייצוא קובץ                                                                                                    |                      |
| 10%                                       | תאריך סיום מתוכנן                                                              |                        | •                                              | ארגון שיווק                                                                                                    |                      |
|                                           | סטטוס                                                                          |                        |                                                | מטרה                                                                                                    |                      |
|                                           |                                                                                |                        |                                                | עובד אחראי                                                                                                    |                      |
|                                           |                                                                                |                        |                                                | קוד קמפיין                                                                                                    |                      |
|                                           |                                                                                |                        |                                                | טופס עבור דוא"ל                                                                                                    |                      |
|                                           |                                                                                |                        |                                                | טופס לSMS                                                                                                    |                      |
|                                           |                                                                                |                        |                                                | תורה 2 1 העברה קדימה⊁                                                                                                    |                      |